## **BAB IV**

## HASIL DAN PEMBAHASAN

Penelitian ini menggunakan jumlah data sebanyak 1.675 record data Penerimaan Mahasiswa Baru dengan 6 Atribut yaitu Program Studi, Jenis Kelamin, Asal Sekolah, Alamat Mahasiswa, Alamat Orang Tua, dan Jurusan Sekolah. Dalam penelitian ini menggunakan *Software RapidMiner* dan *Tableau*.

## 4.1 Data selection

Pada penelitian ini dataset yang digunakan adalah data Calon Mahasiswa Baru di IIB Darmajaya pada bulan Oktober 2023 - Februari 2024. Data Calon Mahasiswa Baru diproses dengan membuang data yang tidak konsisten, kemudian data di transformasikan untuk mengubah data dari bentuk awal ke dalam bentuk yang sesuai untuk di kelompokkan. Sehingga didapatkan atribut yang akan diseleksi untuk penelitian ini yaitu Program Studi, Jenis Kelamin, Asal Sekolah, Alamat Mahasiswa, Alamat Orang Tua, dan Jurusan Sekolah. Data hasil seleksi yang digunakan untuk proses data mining, disimpan dalam suatu berkas, terpisah dari basis data operasional.

#### 4.2 Pre-processing / Cleaning

Dilakukannya proses *cleansing* data untuk menghilangkan data yang tidak konsisten, atau menghapus atribut yang tidak diperlukan untuk meminimalisir terjadinya missing/error pada saat proses *clustering* di *RapidMiner*. Terdapat 6 atribut yang akan digunakan yaitu, atribut program studi, atribut jenis kelamin, atribut asal sekolah, dan atribut alamat mahasiswa, alamat orang tua, dan jurusan sekolah. Pada tahapan ini data akan dilakukan *cleaning* atau pembersihan data.

Pada tahapan ini data akan dilakukan *cleaning* atau pembersihan data, seperti di gambar di bawah.

- A. Tahapan Excel
  - 1. Langkah pertama pada Gambar 4.1 data mentah, klik "*Find and Select*" lalu pilih "*Go To Special*".

| 🗶 i 🛃 🤊 -  | (H =   <del>-</del> |          |                    |                |          |           |            | erli           | nda jurusar | n sekolah - M | icrosoft Excel |              |           |                  |             |           |           |           | - ø ×                  |
|------------|---------------------|----------|--------------------|----------------|----------|-----------|------------|----------------|-------------|---------------|----------------|--------------|-----------|------------------|-------------|-----------|-----------|-----------|------------------------|
| File       | ome Inse            | rt Paç   | ge Layout          | Formulas       | Data     | Review    | View       | Nitro Pro      |             |               |                |              |           |                  |             |           |           |           | a 🕜 🗆 🗟 🏻              |
| Cu         | t<br>ov T           | Calibri  |                    | 11 ° A A       | . = =    | - 😸 📄     | н          | 📑 Wrap Te      | xt          | General       | •              | 100          |           |                  | <b>:</b>    | (         | Σ AutoSun | n * A     | 7 🔏                    |
| Paste J Fo | rmat Painter        | BZ       | <u>u</u> . 🖽       | • 🖄 • 🗚        | · = =    | := #      | 律          | Merge 8        | Center *    | <b>9</b> 7 %  | .0 .00         | Conditional  | Format    | Cell<br>Styles * | Insert Dele | te Format |           | So        | iter * Select *        |
| Clipboa    | rd G                |          | Font               |                |          |           | Alignment  |                |             | Numb          | er G           |              | Styles    |                  | Cell        | s         |           | E AA      | Find                   |
| 81         | ,                   | · (=     | f <sub>x</sub> Pro | odi            |          |           |            |                |             |               |                |              |           |                  |             |           |           | ab<br>bac | Beplace                |
|            |                     |          |                    |                |          |           |            |                |             |               |                |              |           |                  |             |           |           | -         | <u>Go To</u>           |
| A          | В                   | С        | D                  | E              | F        | G         | н          | 1              | 1           | К             | L              | M            | N         | 0                | P           | Q         | R         | T         | Go To Special          |
| 1 TahunMa  | asProdi             | NPM      | Nama               | Kelas          | Jenis_Ke | l{Nama_Se | Alamat     | MAlamat_       | A' Nama     |               |                |              |           |                  |             |           |           |           | Formulas               |
| 2 2020     | Akuntans            | 2012120  | OC SUTRI W         | VIN Reguler M  | P        |           | jalan te   | ru: Jln TRS V  | Vay Pisan   | g No 20 paho  | oman Banda     | ar Lampung   |           |                  |             |           |           |           | Comments               |
| 3 2020     | Akuntans            | 2012120  | OC THEO RE         | ESI Reguler M  | L        | SMKK BPI  | (Perum 1   | Far Perum Ti   | ar Lainnya  | 1             |                |              |           |                  |             |           |           |           | Conditional Formatting |
| 4 2020     |                     |          | HERMAN             | NS Reguler M   | L        |           | Jl.sari    |                |             |               |                |              |           |                  |             |           |           |           |                        |
| 5 2020     |                     |          | HERMAN             | NS Reguler Pa  | L        |           | JI.mawa    | ir 👘           |             |               |                |              |           |                  |             |           |           |           | Constants              |
| 6 2020     |                     |          | HERMAN             | NS Reguler Pa  | L        |           | JI.mawa    | ir 👘           |             |               |                |              |           |                  |             |           |           |           | Data Validation        |
| 7 2020     | Desain Ko           | 2011070  | OC FIRMAN          | IS\Reguler Pa  | L        |           | Perum I    | ou Banjar sa   | ri rt 1 rw  | 3             |                |              |           |                  |             |           |           | R         | Select Objects         |
| 8 2020     | Sistem In           | ormasi   | DELIMA             | S\Reguler Pa   | P        |           | gayau s    | akti rt/rw 01  | L6/004 ke   | c. seputih ag | ung kab. la    | impung teng  | gah       |                  |             |           |           | 85        | Selection Pane         |
| 9 2020     | Sistem In           | 2011050  | OC DEA AGI         | NE Reguler Pa  | P        |           | Dusun I    | II S Dusun III | SIPS        |               |                |              |           |                  |             |           |           |           |                        |
| 10 2020    | Teknik Inf          | 2011010  | OC JOSE NA         | ASI Reguler M  | L        | SMAN 6 P  | perum.     | vil Desa ber   | dIPA        |               |                |              |           |                  |             |           |           |           |                        |
| 11 2020    | Teknik Inf          | ormatika | a RAMA A           | DIReguler Pa   | L        |           | Desa sir   | npang abun     | ig jl.talan | g lahat       |                |              |           |                  |             |           |           |           |                        |
| 12 2020    | Teknik Inf          | 2011010  | OC BAYU SE         | EV Reguler Pa  | L        |           | Blok i d   | usun IV, RT    | : 001, RW   | : 000         |                |              |           |                  |             |           |           |           |                        |
| 13 2020    | Desain Ko           | 2011070  | 005 ADJI IBR       | Al Reguler Pa  | L        | SMAN 1 S  | UI. Raya   | Gi Jl. Raya G  | SI IPS      |               |                |              |           |                  |             |           |           |           |                        |
| 14 2020    |                     |          | MAHESA             | A CReguler Pa  | L        |           | Jalan m    | anggis kam     | oung ema    | pang pasir g  | intung         |              |           |                  |             |           |           |           |                        |
| 15 2020    |                     |          | MAHESA             | A CReguler Pa  | L        |           | Jalan m    | anggis kam     | oung emp    | oang pasir gi | ntung          |              |           |                  |             |           |           |           |                        |
| 16 2020    | Manajem             | 2012110  | OC MAHESA          | A CReguler Pa  | L        | SMA peri  | r Jalan m  | an Jalan ma    | n IPA       |               |                |              |           |                  |             |           |           |           |                        |
| 17 2020    | Teknik Inf          | 2011010  | OC M.ALDIN         | YA Reguler Pa  | L        |           | Desa su    | ka Sukaraja    | Lainnya     | 1             |                |              |           |                  |             |           |           |           |                        |
| 18 2020    | Akuntans            | 2012120  | OC TENDO I         | HE Reguler M   | L        | * SMK BP  | k Jalan Ra | itu Jalan rati | u Lainnya   | 1             |                |              |           |                  |             |           |           |           |                        |
| 19 2020    | Akuntans            | 2012120  | 008 STEVAN         | IES Reguler M  | L        |           | Prum Pu    | uri Hijau Blo  | k.DD21,S    | Sukabumi,Ba   | ndar Lamp      | ung          |           |                  |             |           |           |           |                        |
| 20 2020    | Desain Ko           | 2011070  | OC INGGRIT         | T P Reguler Pa | P        |           | peninja    | ua peninjau    | ian , rt/rw | / 019/010 , k | el/des bum     | i agung , ke | camatan t | eginene          | ng          |           |           |           |                        |
| 21 2020    | Manajem             | 2012110  | OC YAUDHI          | D'Reguler Pa   | L        |           | jalan ika  | an kakap no    | 50          |               |                |              |           | -                |             |           |           |           |                        |
| 22 2020    | · · ·               |          | AFIFAH             | A(Reguler M    | P        |           | JI imam    | bonjol ggte    | erong no 4  | 14            |                |              |           |                  |             |           |           |           |                        |
| 23 2020    | Akuntans            | 2012120  | OCAFIFAH           | A(Reguler M    | P        | smkn 8 ba | a JI imam  | bc jl. imaml   | Lainnya     |               |                |              |           |                  |             |           |           |           |                        |
| 24 2020    | Sistem In           | 2011050  | OC CHAROL          | LU: Reguler M  | L        |           | Jl.Belitu  | Ing Jl.Belitur | ng No.26 I  | Hadimulyo b   | arat metro     | pusat        |           |                  |             |           |           |           |                        |
|            |                     |          |                    |                |          |           |            |                | -           |               |                |              |           |                  |             |           |           |           |                        |

Gambar 4.1 Data Mentah

Pada langkah selanjutnya, seperti yang ditunjukkan pada Gambar
 4.2, sebuah jendela akan muncul dengan opsi "Hapus/*Blank*" yang dipilih.

| X  | 🖬 🤊 - e   | N -  ∓      |         |              |                    |                |            |             | erlinda jurusar              | sekolah - Mi | crosoft Excel                    |      |                  |                     |          |            |           |           |          |          | 0   | ×   |
|----|-----------|-------------|---------|--------------|--------------------|----------------|------------|-------------|------------------------------|--------------|----------------------------------|------|------------------|---------------------|----------|------------|-----------|-----------|----------|----------|-----|-----|
|    | File Ho   | me Inse     | rt Pa   | ge Layout    | Formulas           | Data           | Review     | View N      | itro Pro                     |              |                                  |      |                  |                     |          |            |           |           |          | ۵        | 🕜 📼 | d 🖾 |
| 1  | Cut       |             | Calibri |              | 11 * A*            | = <sup>۲</sup> | = 😑 🗞      | HI -        | 📑 Wrap Text                  | General      | ٣                                |      | <b>1</b> 5       |                     |          | 3- 3       | K 🛄       | Σ AutoSum | ` 🎦      | A        |     |     |
| P  | aste Eor  | ant Bainter | BI      | <u>u</u> - E | - 🌆 - 🖊            | · =            | 書 書 读      | (iiii       | Merge & Center *             | <u>-</u> %,  | .0 .00                           | Cond | litional         | Format              | Cell     | Insert Del | te Format | Class x   | Sort &   | Find &   |     |     |
|    | Clipboard | iat Painter |         | Font         |                    | 6              |            | Alignment   |                              | Numbr        |                                  | orm  | atting * a<br>St | s Table * 1<br>vies | styles * | Ce.        | ls V      | Ciear -   | Filter * | select * |     |     |
| F  | B1        |             | (*      | ∫x P         | rodi               |                |            |             |                              |              |                                  |      |                  | ,                   |          |            |           |           | ,        |          |     | •   |
|    | Δ         | B           | C       | D            | F                  | F              | 6          | н           | la a colo                    |              |                                  |      | 1                | N                   | 0        | P          | 0         | R         | s        | т        |     | 11  |
| 1  | TahunMas  | Prodi       | NPM     | Nama         | Kelas              | Jenis k        | el:Nama Se | Alamat I    | Go To Special                |              | ? :                              | ×    |                  |                     |          |            |           |           |          |          |     | 1   |
| 2  | 2020      | Akuntans    | 2012120 | DOC SUTRI N  | <b>WIN Reguler</b> | MP             |            | ialan ten   | Select                       |              |                                  |      | pung             |                     |          |            |           |           |          |          |     |     |
| 3  | 2020      | Akuntans    | 2012120 | OC THEO P    | ESIReguler         | ML             | SMKK BP    | K Perum Ta  | Comments                     |              | differences                      |      |                  |                     |          |            |           |           |          |          |     |     |
| 4  | 2020      |             |         | HERMA        | NS Reguler         | ML             |            | JI.sari     | Constants                    | O Cok        | umn differences                  |      |                  |                     |          |            |           |           |          |          |     |     |
| 5  | 2020      |             |         | HERMA        | NSReguler          | PIL            |            | JI.mawar    | <ul> <li>Eormulas</li> </ul> | O Brei       | cedents                          |      |                  |                     |          |            |           |           |          |          |     |     |
| 6  | 2020      |             |         | HERMA        | NS Reguler         | PiL            |            | JI.mawar    | Numbers                      | O Dep        | endents                          |      |                  |                     |          |            |           |           |          |          |     |     |
| 7  | 2020      | Desain Ko   | 2011070 | DOC FIRMA    | NS\Reguler         | PiL            |            | Perum b     | ✓ Text                       |              | Direct only                      |      |                  |                     |          |            |           |           |          |          |     |     |
| 8  | 2020      | Sistem In   | ormasi  | DELIMA       | A S\Reguler        | P, P           |            | gayau sal   | <ul> <li>Logicals</li> </ul> |              | All levels                       |      | g tengah         | 1                   |          |            |           |           |          |          |     |     |
| 9  | 2020      | Sistem In   | 2011050 | DOC DEA AG   | SNE Reguler        | PIP            |            | Dusun III   | Errors                       | Otag         | t cell                           |      |                  |                     |          |            |           |           |          |          |     |     |
| 10 | 2020      | Teknik Inf  | 2011010 | DOC JOSE N   | ASIReguler         | ML             | SMAN 6 P   | perum.vi    | Orrestration                 |              | xe cels only<br>diferent formate |      |                  |                     |          |            |           |           |          |          |     |     |
| 11 | 2020      | Teknik Inf  | ormatik | a RAMA       | ADIReguler         | PiL            |            | Desa sim    | Correct array                |              | a validation                     |      |                  |                     |          |            |           |           |          |          |     |     |
| 12 | 2020      | Teknik Inf  | 2011010 | DOC BAYU S   | EV Reguler         | PiL            |            | Blok i du   | S Otherte                    | 0.00         |                                  |      |                  |                     |          |            |           |           |          |          |     |     |
| 13 | 2020      | Desain Ko   | 2011070 | 005 ADJI IB  | RAIReguler         | PiL            | SMAN 1 S   | UI. Raya G  | i o opecto                   |              | Same                             |      |                  |                     |          |            |           |           |          |          |     |     |
| 14 | 2020      |             |         | MAHES        | A CReguler         | PiL            |            | Jalan ma    | n                            |              |                                  |      |                  |                     |          |            |           |           |          |          |     |     |
| 15 | 2020      |             |         | MAHES        | ACReguler          | PiL            |            | Jalan ma    | n                            | ОК           | Cancel                           |      |                  |                     |          |            |           |           |          |          |     |     |
| 16 | 2020      | Manajem     | 2012110 | DOC MAHES    | A CReguler         | PiL            | SMA peri   | r Jalan ma  | n Jalan man IPA              |              |                                  | -    |                  |                     |          |            |           |           |          |          |     |     |
| 17 | 2020      | Teknik Inf  | 2011010 | DOC M.ALD    | IYA Reguler        | PiL            |            | Desa suk    | a Sukaraja Lainnya           |              |                                  |      |                  |                     |          |            |           |           |          |          |     |     |
| 18 | 2020      | Akuntans    | 2012120 | DOC TENDO    | HE Reguler         | ML             | * SMK BP   | k Jalan Rat | u Jalan ratu Lainnya         |              |                                  |      |                  |                     |          |            |           |           |          |          |     |     |
| 19 | 2020      | Akuntans    | 2012120 | DOE STEVA    | NES Reguler        | ML             |            | Prum Pu     | ri Hijau Blok.DD21 ,S        | ukabumi,Ba   | ndar Lampun                      | g    |                  |                     |          |            |           |           |          |          |     |     |
| 20 | 2020      | Desain Ko   | 2011070 | DOC INGGR    | T P Reguler        | Pi P           |            | peninjau    | a peninjauan , rt/rw         | 019/010, ke  | l/des bumi a                     | gun  | g, kecar         | matan te            | ginener  | ng         |           |           |          |          |     |     |
| 21 | 2020      | Manajem     | 2012110 | DOC YAUDH    | I D'Reguler        | PiL            |            | jalan ikar  | n kakap no 50                |              |                                  |      |                  |                     |          |            |           |           |          |          |     |     |
| 22 | 2020      |             |         | AFIFAH       | AcReguler          | MP             |            | JI imam b   | onjol ggterong no 4          | 4            |                                  |      |                  |                     |          |            |           |           |          |          |     |     |
| 23 | 2020      | Akuntans    | 2012120 | DOC AFIFAH   | ACReguler          | MP             | smkn 8 ba  | a JI imamb  | c jl. imamb(Lainnya          |              |                                  |      |                  |                     |          |            |           |           |          |          |     |     |
| 24 | 2020      | Sistem In   | 2011050 | DOC CHARC    | LU: Reguler        | ML             |            | JI.Belitur  | I.Belitung No.26 H           | adimulvo b   | arat metro p                     | usat |                  |                     |          |            |           |           |          |          |     |     |

Gambar 4.2 Data Blank

 Excel akan secara otomatis memilih semua sel kosong dalam rentang yang telah dipilih sebelumnya. Kemudian klik kanan dan pilih "Delete/Hapus" dari jendela yang muncul, seperti pada gambar 4.3.

| File Home Insert       | Page Layout Formulas               | Data               | Review View      | Nitro Dro          |              |                  |             |              |                        |                  |             |           |           |            |       | U A     |
|------------------------|------------------------------------|--------------------|------------------|--------------------|--------------|------------------|-------------|--------------|------------------------|------------------|-------------|-----------|-----------|------------|-------|---------|
| 🚔 👗 Cut                | ibri - 11 - A*                     |                    |                  | NICO PIO           |              |                  |             |              |                        |                  |             |           |           |            | ۵ (   | ) - 🕫 2 |
| Cali                   |                                    | ۸ <sup>-</sup> = = | = ≫- ×           | Wrap Te            | xt           | General          |             |              |                        |                  | 1           |           | Σ AutoSum | Ż          | A     |         |
| Paste - Format Painter | I Щ -   ⊞ -   🌆 - 🕇                | <u>↓</u> . ≡ =     | = # #            | Merge 8            | Center -     | <del>-</del> % , | 36 -3       | Formatting   | I Format<br>as Table * | Cell<br>Styles * | Insert Dele | te Format | 🖉 Clear 🗉 | Filter * 1 | ind & |         |
| Clipboard G            | Font                               | G.                 | Alignme          | nt                 | 5            | Numbe            | er G        |              | Styles                 |                  | Cell        | s         | E         | diting     |       |         |
| B4 🔫 (**               | $f_{\kappa}$                       |                    |                  |                    |              |                  |             |              |                        |                  |             |           |           |            |       |         |
|                        |                                    |                    |                  |                    |              |                  |             |              |                        |                  |             |           |           |            |       | 1       |
| A B                    | C D E                              | F                  | G H              | - I.               | J            | K                | L           | M            | N                      | 0                | P           | Q         | R         | S          | T     | U       |
| 1 TahunMas Prodi NPI   | M Nama Kelas                       | Jenis_Kel          | Nama_Sel Alam    | at_MAlamat_        | A Nama       |                  |             |              |                        |                  |             |           |           |            |       | =       |
| 2 2020 Akunta Calibri  | - 11 - A* A* 🛒 - %                 | ,                  | jalan            | teru: Jin TRS V    | Vay Pisang   | No 20 paho       | man Banda   | ar Lampung   |                        |                  |             |           |           |            |       |         |
| 3 2020 Akunta          | = A. A. m. +8                      | .00                | SMKK BPK Perur   | n Tar Perum T      | ar Lainnya   |                  |             |              |                        |                  |             |           |           |            |       |         |
| 4 2020 B 2             | = <u>a</u> . <del>v</del> . m. % * |                    | Jl.sar           |                    |              |                  |             |              |                        |                  |             |           |           |            |       |         |
| 5 2020                 | UCDMANIC Regular                   | PiL                | Jl.ma            | var                |              |                  |             |              |                        |                  |             |           |           |            |       |         |
| 6 2020 A G             | uţ                                 | PiL                | Jl.ma            | var                |              |                  |             |              |                        |                  |             |           |           |            |       |         |
| 7 2020 Desain 🏜 의      | ору                                | PiL                | Perur            | n bu Banjar sa     | ri rt 1 rw 3 |                  |             |              |                        |                  |             |           |           |            |       |         |
| 8 2020 Sistem 🚨 Pi     | aste Options:                      | PiP                | gayau            | sakti rt/rw 01     | L6/004 kec   | seputih ag       | ung kab. la | mpung ten    | gah                    |                  |             |           |           |            |       |         |
| 9 2020 Sistem          |                                    | PiP                | Dusu             | n III S Dusun III  | SIPS         |                  |             |              |                        |                  |             |           |           |            |       |         |
| 10 2020 Teknik         | aste Special                       | ML                 | SMAN 6 P. perur  | n.vil Desa ber     | dIPA         |                  |             |              |                        |                  |             |           |           |            |       |         |
| 11 2020 Teknik         | and Sheepen                        | PiL                | Desa             | simpang abur       | ig jl.talang | lahat            |             |              |                        |                  |             |           |           |            |       |         |
| 12 2020 Teknik         | isert                              | PiL                | Blok i           | dusun IV, RT       | : 001, RW :  | 000              |             |              |                        |                  |             |           |           |            |       |         |
| 13 2020 Desain D       | elete                              | PiL                | SMAN 1 SUIL Ra   | ra Gi Jl. Raya (   | Si IPS       |                  |             |              |                        |                  |             |           |           |            |       |         |
| 14 2020                | lear Co <u>n</u> tents             | PiL                | Jalan            | manggis kam        | pung emag    | oang pasir g     | intung      |              |                        |                  |             |           |           |            |       |         |
| 15 2020 FI             | ilter >                            | PiL                | Jalan            | manggis kam        | pung empa    | ang pasir gir    | itung       |              |                        |                  |             |           |           |            |       |         |
| 16 2020 Manaje Se      | ort >                              | PiL                | SMA perir Jalan  | man Jalan ma       | n IPA        |                  |             |              |                        |                  |             |           |           |            |       |         |
| 17 2020 Teknik         |                                    | PiL                | Desa             | suka Sukaraja      | Lainnya      |                  |             |              |                        |                  |             |           |           |            |       |         |
| 18 2020 Akunta         | isert Comment                      | ML                 | * SMK BPk Jalan  | Ratu Jalan rat     | u Lainnya    |                  |             |              |                        |                  |             |           |           |            |       |         |
| 19 2020 Akunta 🎴 D     | ielete Co <u>m</u> ment            | ML                 | Prum             | Puri Hijau Blo     | k.DD21,Su    | ukabumi,Ba       | ndar Lampu  | ung          |                        |                  |             |           |           |            |       |         |
| 20 2020 Desain 🖀 🗄     | ormat Cells                        | PiP                | penir            | iaua peniniau      | an . rt/rw   | 019/010.ke       | I/des bum   | i agung . ke | camatan t              | eginene          | ng          |           |           |            |       |         |
| 21 2020 Manaie Pi      | ick From Drop-down List            | PiL                | ialan            | kan kakap no       | 50           |                  |             |              |                        | -                | 1           |           |           |            |       |         |
| 22 2020 D              | efine Name                         | MP                 | JI ima           | ,<br>m boniol ggte | erong no 4   | 1                |             |              |                        |                  |             |           |           |            |       |         |
| 23 2020 Akunta 🛛 🗤     | -                                  | MP                 | smkn 8 ba Jl ima | mbc II. imami      | Lainnya      |                  |             |              |                        |                  |             |           |           |            |       |         |
| 24 2020 Sistem Int 201 | TOSOC CHAROLU'Reguler              | MI                 | IL.Bel           | tunc II. Relitur   | ng No. 26 H  | adimulvo b       | arat metro  | nusat        |                        |                  |             |           |           |            |       |         |

Gambar 4.3 Data Delete

4. Selanjutnya, pilih opsi *"Entire Row"* untuk menghapus semua baris kosong, seperti yang ditunjukkan pada Gambar 4.4.

|                      |                                |                   | erlinda jurusan                                  | sekolah - Mic       | rosoft Excel |               |                |                   |             |                 | σ×      |
|----------------------|--------------------------------|-------------------|--------------------------------------------------|---------------------|--------------|---------------|----------------|-------------------|-------------|-----------------|---------|
| File Home Insert     | Page Layout Formulas Data      | Review View       | Nitro Pro                                        |                     |              |               |                |                   |             | ۵               | 🕜 🗆 🖉 🖾 |
| Cut Com a            | Calibri - 11 - A A =           | = »·· ••          | Wrap Text                                        | General             | ٣            | 1             | II 🚽           | 🜁 🏞 🎚             | Σ AutoSum   | 27 🗥            |         |
| Paste                | в І ц - ⊞ - 🂁 - 📥 - ≡ ≡        | 注意 建铁             | 👬 Merge & Center 👻                               | - % ·               | 28 28        | Conditional   | Format Cell    | Insert Delete For | nat Clear y | Sort & Find &   |         |
| Clipboard 5          | Font G                         | Alignme           | nt G                                             | Number              |              | Formatting *  | Shules         | Cells             | Ed Color    | Filter* Select* |         |
| R4 ×                 | - <b>F</b>                     |                   |                                                  |                     |              |               |                |                   |             |                 | 0       |
| D4 *                 | 34                             |                   |                                                  |                     |              |               |                |                   |             |                 |         |
| / A D                | C D E E                        | G H               |                                                  | V                   |              | м             | N O            | D                 | 0 8         | c 3             |         |
| 1 Tahuatta Daadi N   | C D E F                        | G H               | t MAlamat A Nama                                 | ĸ                   | L            | IVI           | NU             | ۲                 | ų ĸ         | 5               | • • •   |
| 2 2020 Akuptanci 2   | 01212000 SUTELWIN Regular M D  | ialan             | orun Ilo TRS Way Dicana                          | No 30 pabor         | nan Randa    | ar Lamoung    |                |                   |             |                 |         |
| 2 2020 Akuntansi 2   | 0121200C30Thi Winneguler MI    | SMAKK BOK Degu    | Tay Donum Tayl ainmus                            | reo zo parior       | nan banua    | ar campung    |                |                   |             |                 |         |
| 4 2020 Akuntansi 2   | HERMANS Regular M I            | SIVING PRPEIU     | i tar Peruni tarcannya                           |                     |              |               |                |                   |             |                 |         |
| 4 2020<br>5 2020     | HERMANS Reguler N L            | Ji.sar            | 107                                              |                     |              |               |                |                   |             |                 |         |
| 5 2020               | HERMANS REGULE PIL             | J.ma              | var                                              |                     |              |               |                |                   |             |                 |         |
| 7 2020 Decaip Ko 2   | Delete ? X                     | Denu              | o bu Baniar cari et 1 pu i                       |                     |              |               |                |                   |             |                 |         |
| P 2020 Desamino 2    | Delete                         | Peru              | cokti rt/ou 016/004 kor                          | , conutile an       | ng kabi la   | moungtoog     | ah             |                   |             |                 |         |
| 0 2020 Sistem Info   |                                | gayau             | Sakti Tty IW 010/004 Ket                         | . seputit agu       | ing kab. ia  | inpung teng   | an             |                   |             |                 |         |
| 5 2020 Sistem in 2   | O Shift cells un               | Chinh 6 D manual  | nii 20usun in 21P5                               |                     |              |               |                |                   |             |                 |         |
| 10 2020 Teknik Inf 2 | Entre row                      | SIMAN 6 Prperu    | I.VII Desa berd IPA                              | lab at              |              |               |                |                   |             |                 |         |
| 12 2020 Teknik Info  | O Entire column                | Desa              | simpang abung ji talang                          | anat                |              |               |                |                   |             |                 |         |
| 12 2020 Teknik III 2 |                                | Change of the Day | CUSUITIV, KT: 001, KW.                           | .000                |              |               |                |                   |             |                 |         |
| 13 2020 Desain Ko 2  | OK Cancel                      | SMAN I SUL Ra     | а білі, кауа білез                               |                     |              |               |                |                   |             |                 |         |
| 14 2020              | MANUTTA (Desules D.)           | Jalan             | manggis kampung ema                              | bauß bazu Bu        | itung        |               |                |                   |             |                 |         |
| 15 2020              | MARESA CREQUER PIL             | Child analy Jalan | manggis kampung emp                              | ang pasir gin       | lung         |               |                |                   |             |                 |         |
| 10 2020 Manajemi 2   | 20121100CMARESA CREGULER PIL   | SIMA perir Jaian  | man Jalan man IPA                                |                     |              |               |                |                   |             |                 |         |
| 17 2020 Teknik Int 2 | 20110100CM.ALDIYA Reguler PIL  | & Char DD Islam   | suka sukaraja Lainnya<br>Datu lalas satu Lainnya |                     |              |               |                |                   |             |                 |         |
| 10 2020 Akuntansi 2  | 20121200CTENDO HE Reguler M L  | - SIVIN DPM Jalan | Ratu Jalan ratu Lainnya                          | distant for         | des Leaner   |               |                |                   |             |                 |         |
| 19 2020 Akuntansi 2  | 201212008 STEVANES Reguler M L | Prum              | Puri Hijau Blok.DD21,5                           | ukabumi, Ban        | dar Lampi    | ung           |                |                   |             |                 |         |
| 20 2020 Desain Ko 2  | 20110700CINGGRITPRegulerPTP    | penir             | jaua peninjauan , rt/rw                          | 019/010, kei        | /des bum     | l agung , kec | amatan teginen | eng               |             |                 |         |
| 21 2020 Manajemi 2   | ACIZITOR TAODHI D'Reguler PIL  | jalan             | kan kakap no 50                                  |                     |              |               |                |                   |             |                 |         |
| 22 2020              | AFIFAH ACREguler M P           | JI ima            | m bonjoi ggterong no 4                           | 4                   |              |               |                |                   |             |                 |         |
| 23 2020 Akuntansi 2  | 20121200CAFIFAH ACREGULER M P  | smkn a ba Ji ima  | moc ji. imamoc lainnya                           | te di se che a la s |              |               |                |                   |             |                 |         |

Gambar 4.4 Data Entire Row

 Setelah itu, baris-baris kosong tersebut akan hilang seperti terlihat pada Gambar 4.5 Pembersihan akhir data. Selanjutnya data dapat dicek menggunakan aplikasi RapidMiner.

| Note         Deter         Opp / Lycic         Yes         Disk         Program         Disk         Program         Disk         Program         Disk         Program         Disk         Program         Disk         Disk <thdisk< th="">         Disk         Disk         <thd< th=""><th>X 🖬 🤊 -</th><th>(°= -   <del>-</del></th><th></th><th></th><th></th><th></th><th></th><th></th><th>erli</th><th>nda jurusar</th><th>n sekolah - N</th><th>licrosoft Excel</th><th></th><th></th><th></th><th></th><th></th><th></th><th></th><th>-</th><th><br/>×</th></thd<></thdisk<>                                                                                                    | X 🖬 🤊 -                  | (°= -   <del>-</del>                   |              |             |                   |        |            |                | erli                | nda jurusar      | n sekolah - N  | licrosoft Excel |              |           |                  |           |             |                                  |         | -               | <br>×    |
|----------------------------------------------------------------------------------------------------|--------------------------|----------------------------------------|--------------|-------------|-------------------|--------|------------|----------------|---------------------|------------------|----------------|-----------------|--------------|-----------|------------------|-----------|-------------|----------------------------------|---------|-----------------|----------|
| Etab =         Fort         Alignment         Rumber         Styrs         Ceth         Etabray           Image: Construct of the start of the start                                                                                                    | Pile A Co<br>Paste of Fo | ome in<br>ut<br>opy *<br>ormat Painter | Calibri<br>B | 말 ~   田     | 11 • A            | A      |            | ≫   >¶<br>∰ ∰  | Wrap Ter<br>Merge & | xt<br>k Center * | General        | , 1,8 4,3       | Conditiona   | I Format  | Cell<br>Styles * | Insert De | iete Format | ∑ AutoSum<br>Fill *<br>∠ Clear * | Sort &  | Find & Select * | <br>₩ 63 |
| Image: Instance         Image: Instance           Image: Instance         Image: Instance         Image: Image: Ima                                                                            | Clipboa                  | rd 6                                   | a            | Font        |                   |        |            | Alignment      |                     |                  | Numb           | er G            |              | Styles    |                  |           | ells        |                                  | Editing |                 |          |
| I         A         B         C         D         E         P         G         H         J         K         L         M         N         O         P         Q         R         S         T         U           2         Tabundar PUG         NPM         Nama         Keiss         Keiss                                                                                                    | 810                      | 5                                      | • (*         | ∫≈ M        | lanajemen         |        |            |                |                     |                  |                |                 |              |           |                  |           |             |                                  |         |                 | 4 9 2    |
| Image: State State                        | A                        | В                                      | С            | D           | E                 |        | F G        | i H            | 1                   | J                | K              | L               | M            | N         | 0                | Р         | Q           | R                                | S       | T               | U        |
| 2     200     Akuntara/SD21200C VTRI WIN-Reguler M     jalan teru/in TRS Way Plang No 20 pahoman Bandar Lampung       3     2002     Akuntara/SD21200C VTRI WIN-Reguler M     SMKC BF VK DEW Trait Planc TM 20 pahoman Bandar Lampung       4     2020     Desain Ko 201200C VTRI MANS Neguler P.     Perum bu Banjar art r1 1 rv 3       5     2020     Statem InfOrmati D EUMA SN Neguler P.     General Management P.       5     2020     Statem InfOrmati D EUMA SN Neguler P.     Dusun III Osun III SPS       6     2020     Statem InfOrmati D EUMA SN Neguler P.     Dusun III Osun III SPS       6     2020     Technik InfOrmati D EUMA SN Neguler P.     Dusun III Osun III SPS       7     2020     Technik InfOrmati D EUMA SN Neguler P.     Dusun III Osun III SPS       8     2020     Technik InfOrmati D EUMA SN Neguler P.     Desa simping abung J.Lafang Buht       9     2020     Technik InfOrmati D EUMA SN Neguler P.     Desa simping abung J.Lafang Buht       10     2020     Technik InfOrmati D EUMA SN Neguler P.     Desa simping abung J.Lafang Buht       11     2020     Technik InfOrmati D EUMA SN Neguler P.     SMA 14 SN Neguler P.     Desa simping abung J.Lafang Buht       12     2020     Akuntars SO21200C TENDO HERGuler P.     SMA 14 SN Neguler P.     Desa simping abung J.Lafang Buht       13     2020     Akuntars SO21200C TENDO HERGuler P.                                                                                                    | 1 TahunM                 | as Prodi                               | NPM          | Nama        | Kelas             | Jeni   | s_Keli Nam | a_Sel Alamat   | _MAlamat_           | A' Nama          |                |                 |              |           |                  |           |             |                                  |         |                 |          |
| 3         2020         Akuntars/SD12200CTHO RESIRQUER M.         SMAKC BPK Perum Tal Perum Tal Lainnya           4         2020         Deskin S OS11000C (MRMANSIRQUER P)         Perum Tal Lainnya           6         2020         Existem Informasi         DELMAS SIRQUER P)         Deskin Tal Ti V 3           6         2020         Teknik Informasi         DELMAS SIRQUER P)         Deskin Ti V 3           6         2020         Teknik Informasi         DELMAS SIRQUER P)         Deskin Ti V 3           6         2020         Teknik Informasi         DELMAS SIRQUER P)         Deskin Ti V 3           6         2020         Teknik Informasi         DELMAS SIRQUER P)         Deskin Ti V 3           6         2020         Teknik Informasia         Deskin Ti V 3         SMAR 6 P) Enrum. VI 10 Eas berd IPA           6         2020         Teknik Informasia         Deskin SiRV 11 Singli Haht         Biok I diskun V, RT 1001, WY 000           10         2020         Teknik Informasia         Deskin SiRV 21 Singli Haht         Deskin SiRV 21 Singli Haht           11         2020         Akuntans Tol 21000C MAHSA Reguler PL         SAAA 19 Singli Hahar 41 Juain man IPA           12         2020         Akuntans Tol 21000C MAHSA Reguler PL         Deskin Singli Hahar 41 Juain man IPA           2020                                                                                                    | 2 2020                   | Akuntan                                | s 2012120    | OC SUTRI V  | <b>WIN Regule</b> | r M P  |            | jalan te       | ru: Jin TRS V       | Vay Pisan        | g No 20 pah    | oman Banda      | ar Lampung   |           |                  |           |             |                                  |         |                 |          |
| Image: State Not State Not State Not State Not State Not State Not State Not State Not Not State Not Not State Not Not Not Not Not Not Not Not Not Not                                                                                                    | 3 2020                   | Akuntan                                | s 2012120    | OC THEO R   | ESI Regule        | r ML   | SMK        | BPK Perum      | Tai Perum Ta        | ai Lainnya       |                |                 |              |           |                  |           |             |                                  |         |                 |          |
| Society         Society         Society <t< td=""><td>4 2020</td><td>Desain R</td><td>0 2011070</td><td>OC FIRMAN</td><td>NS\Regule</td><td>r P(L</td><td></td><td>Perum</td><td>bu Banjar sa</td><td>iri rt 1 rw</td><td>3</td><td></td><td></td><td></td><td></td><td></td><td></td><td></td><td></td><td></td><td></td></t<>                                                                                                    | 4 2020                   | Desain R                               | 0 2011070    | OC FIRMAN   | NS\Regule         | r P(L  |            | Perum          | bu Banjar sa        | iri rt 1 rw      | 3              |                 |              |           |                  |           |             |                                  |         |                 |          |
| 6         Dots         Distant III Structure III Structure III Structure III Structure III Structure III Structure III Structure III Structure III Structure III Structure III Structure III Structure III Structure III Structure III Structure III Structure IIII Structure IIII Structure IIII Structure IIII Structure IIII Structure IIII Structure IIII Structure IIII Structure IIII Structure IIII Structure IIII Structure IIII Structure IIII Structure IIII Structure IIIII Structure IIII Structure IIII Structure IIII Structure IIII Structure IIII Structure IIII Structure IIII Structure IIII Structure IIII Structure IIII Structure IIII Structure IIIII Structure IIIII Structure IIIII Structure IIIII Structure IIIII Structure IIIII Structure IIIII Structure IIII Structure IIIII Structure IIIII Structure IIIII Structure IIIIIIIIIIIIIIIIIIIIIIIIIIIIIIIIIIII                                                                                                    | 5 2020                   | Sistem I                               | nformasi     | DELIMA      | A S\Regule        | r Pi P |            | gayau s        | akti rt/rw 01       | 16/004 ke        | c. seputih a   | gung kab. Ia    | mpung ten    | gah       |                  |           |             |                                  |         |                 |          |
| 7         2020         Teknik Im <sup>6</sup> Z01000C/DSE MASI Reguler M.         SMAM 69 Dperum.vt (Des berd IPA           8         2020         Teknik Im <sup>6</sup> Z011000C/DSE MASI Reguler PL.         Des almpag abong 200           8         2020         Teknik Im <sup>6</sup> Z011000C AMA Z0I Reguler PL.         Bick i dusun VI, RT: 001, RV: 000           8         2020         Teknik Im <sup>6</sup> Z011000C AMAZI SR Reguler PL.         SAMA 19 KJ, Reg di LI, Ray G di LI, Ray G Gi LI, Ray G Gi LI, Ray                                                                                                    | 6 2020                   | Sistem I                               | nf 2011050   | OC DEA AG   | <b>GNE Regule</b> | r Pi P |            | Dusun I        | II SDusun III       | 15 IPS           |                |                 |              |           |                  |           |             |                                  |         |                 |          |
| Instrumentalia         RAMA AD Reguler PL<br>Dess simpang aburg [Ltalang lahrt           9         2007         Teinik Informatia         RAMA AD Reguler PL<br>Biol (dsum V, Fr 100, RW 1000)           10         2007         Desin Ko 20110000 AD II BRA Reguler PL<br>SMA per trial man Jalan man Jalan man JAlan man JAlan Man JALAN MALAN MALAN MALAN MALAN MALAN MALAN MALAN MALAN MALAN MALAN MALAN MALAN MALAN MALAN MALAN MALAN                                                                                                    | 7 2020                   | Teknik li                              | nf 2011010   | OC JOSE N   | ASIRegule         | r ML   | SMA        | N 6 P. perum.  | vil Desa ber        | dIPA             |                |                 |              |           |                  |           |             |                                  |         |                 |          |
| 9         2020         Technik Im <sup>6</sup> Z011000C BAUV SEV Reguler PL<br>SAMA 15 SUF, Reg GLF, Ray GLF, Ray GLF, R                           | 8 2020                   | Teknik li                              | nformatika   | RAMA        | AD Regule         | r P(L  |            | Desa si        | mpang abun          | ig jl.talan      | g lahat        |                 |              |           |                  |           |             |                                  |         |                 |          |
| 10     2020     Desain ko 20110000 ADDI BBAR Reguler PL     SMAA 13 SJL. Rays GI IPS       10     2020     Managem 202311000 KMALDNX Reguler PL     SMAA pert Jamman Jalam man JAlam man JAlam Man JAlam JAlam JAlam JAlam JAlam JAlam JAlam JAlam JAlam JAlam JAlam JAlam JAlam JAlam JAlam JAlam JAlam JAlam JAlam JAlam JAlam JAlam JAlam JAlam JAlam JAlam JAlam JAlam JAlam JAlam JAlam JAlam JAlam JAlam JAlam JAlam JAlam JAlam JAlam JAlam JAlam JAlam JAlam JAlam JAlam JAlam JA                                                                                             | 9 2020                   | Teknik li                              | nf 2011010   | OC BAYU S   | EV Regule         | r P/L  |            | Blok i d       | usun IV, RT         | : 001, RW        | : 000          |                 |              |           |                  |           |             |                                  |         |                 |          |
| 11     2020     Manajem / 20212000 / MAHESA (Reguler PL)     SMA petri Jahan man Jaha man IPA       2020     Textin find / 20112000 / MAHESA (Reguler PL)     Des sub Sukaraju (Lainnya       2021     Textin find / 20112000 / MAHESA (Reguler PL)     Version / Sahan Rair Julian ratio Lainnya       2020     Akuntansi (2012)2000 / TANDO HE Reguler PL     Petri Multi Alar Artu Lainnya       2020     Akuntansi (2012)2000 / TANJA (Reguler PL)     Petri Multi Alar Artu Lainnya       2020     Desain Ko (2012)000 / TARJA (A Reguler PL)     peninjaua peninjauan , rt/rv 012/010, kel/ Ges bumi agung, kecamatan tegineneng       2020     Akuntansi (2012)000 / TARJA (A Reguler PL)     jalan man Julian ratu Lainnya       2020     Akuntansi (2012)000 / AndUU IP Reguler PL     jalan man Julian ratu Lainnya       2020     Akuntansi (2012)000 / AndUU IP Reguler PL     jalan kan kaka po 0.50       2020     Akuntansi (2012)000 / AndUU IP Reguler PL     jalan kan Lainnya       2020     Desain Ko (2012)000 / AndUU IP Reguler PL     SAAK (BPK), LIKAN KJ Jalan ratu Lainnya       2020     Desain Ko (2012)000 / AndUU IP Reguler PL     SAAK (BPK), LIKAN KJ Jalan ratu Lainnya       2020     Satan Ko (2012)000 / AndUU IP Reguler PL     SAAK (BPK), LIKAN KJ Jalan ratu Lainnya       2020     Desain Ko (2012)000 / AndUU IP Reguler PL     Jalan Ratu Lainnya       2020     Satan Ko (2012)000 / AndUU IP Reguler PL     Jalan Ratu Lainnya                                                                                                    | 10 2020                  | Desain R                               | 0 2011070    | 05 ADJI IBI | RAIRegule         | r PiL  | SMA        | N 1 SUJI. Raya | Gi Jl. Raya G       | Gi IPS           |                |                 |              |           |                  |           |             |                                  |         |                 |          |
| 12         2020         Technik Im <sup>6</sup> /20110000 M.ALDIVA Reguler PL         Dess suds Sukaraja         Lainnya           12         2020         Akuntans 20212000 KTVANEK Reguler PL         * SMK EP Vian Ratu Jalan ratu Lainnya           12         2020         Akuntans 20212000 KTVANEK Reguler PL         Prum Puri Hijus Bick. D021, Sukabomil. Andraf Lainnya           12         2020         Akuntans 20212000 KTVANEK Reguler PL         Purin Puri Hijus Bick. D021, Sukabomil. Andraf Lainnya           12         2020         Managem 20212000 KUDHI OF Reguler PL         jalan ikan kakap no 50           12         2020         Sistem Im 20110000 CHABQUE PR         prum Puri Hijus Bick. D021, Sukabomil. Andraf Lainnya           13         2020         Sistem Im 20110000 CHABQUE PR         prum Puri Hijus Bick. D021           14         2020         Sistem Im 20110000 CHABQUE PR         prum Puri Hijus Bick. D021           15         2020         Dessin Ko 20110000 CHABQUE PR         prum Puri Hijus Bick. D021           16         2020         Dessin Ko 20110000 CHABQUE PR         prum Puri Hijus Bick. D021           16         2020         Dessin Ko 20110000 CHABQUE PR         SMK DP KIL (NAV V Jajan Intanhapita) D030 Bick II RT C02, RW C00           17         2020         Akuntans 20122000 CHABABUE PR         SMK DP KIL (NAV V Jajan Intanhapita D030 Bick II RT C02, RW C00 <td>11 2020</td> <td>Manajer</td> <td>n(2012110</td> <td>OC MAHES</td> <td>ACRegule</td> <td>r PiL</td> <td>SMA</td> <td>perir Jalan m</td> <td>an Jalan ma</td> <td>n IPA</td> <td></td> <td></td> <td></td> <td></td> <td></td> <td></td> <td></td> <td></td> <td></td> <td></td> <td></td>                                                                                                    | 11 2020                  | Manajer                                | n(2012110    | OC MAHES    | ACRegule          | r PiL  | SMA        | perir Jalan m  | an Jalan ma         | n IPA            |                |                 |              |           |                  |           |             |                                  |         |                 |          |
| 13         2020         Akuntans/SD222000TENDOL HE Reguler ML         * MAK BPF Jalan Ratu Jalan ratu Lainnya           14         2020         Akuntans/SD222000TENDOL HE Reguler ML         Perum Pur Hijusi BEAL COLD, Sukabumia, Bandar Lampung           15         2020         Desain Ko 20110700C INCEGRIT / Reguler PL         peninjaua peninjauan , rt/v 021/010, kel/des bumi agung, kecamatan tegineneng           16         2020         Desain Ko 20110700C INCEGRIT / Reguler PL         jalan Kan kaka po 50           17         2020         Akuntans/SD21200C ArMAU / Reguler PL         jalan kan kaka po 50           18         2020         Skina Mo2LUID OR Reguler PL         jalan kan kaka po 50           18         2020         Desain Ko 20110700C GAADUV Reguler PL         MAKK BPK J. Linamb C. Linamya           18         2020         Desain Ko 20110700C GAADUV Reguler PL         SkAK BPK J. LIAAN J. Algular s. Ru J. Linamya           18         2020         Desain Ko 20110700C GAADUV Reguler PL         SkAK BPK J. LIAAN J. Elso J. P. Algular S. P. Algular S. P. Algu                                                                                                    | 12 2020                  | Teknik li                              | nf 2011010   | 00 M.ALDI   | IYA Regule        | r PiL  |            | Desa su        | ika Sukaraja        | Lainnya          |                |                 |              |           |                  |           |             |                                  |         |                 |          |
| Li         Dots         Auntards/D212006 STVANES Reguler ML         Prum Puri Hijus Bick. DD21, Sukabumit. Bandra Lampung.           50         Departs & Optimized Configurer Reguler PL         planinkan kakap no 50           10         Dota Managem 2021000 VAUDHU D Reguler PL         jalan ikan kakap no 50           11         DO20         Statem Inf 20110000 VAUDHU D Reguler PL         jalan ikan kakap no 50           12         DO20         Statem Inf 20110000 VAUDHU D Reguler PL         sinka bit all immebic J. Imambic J. Imamb                                                                                                    | 13 2020                  | Akuntan                                | s 2012120    | OC TENDO    | HE Regule         | r ML   | * SM       | K BP#Jalan Ra  | atu Jalan rati      | u Lainnya        |                |                 |              |           |                  |           |             |                                  |         |                 |          |
| 15         Opening Control (1)         Opening Control (1)         Opening Contro (1)         Opening Control (1)         Openin                                                                                                    | 14 2020                  | Akuntan                                | si 2012120   | OE STEVAN   | NES Regule        | r M L  |            | Prum P         | uri Hijau Blo       | k.DD21,9         | ukabumi,B      | andar Lamp      | ung          |           |                  |           |             |                                  |         |                 |          |
| Ist 2000         Managem 20121000 'AUDHI D'Reguler PL         jalan ikan kakap no 50           7000         Akunatem 20121000 'AUDHI D'Reguler PL         jalan ikan kakap no 50           7000         Akunatem 20121000 'AUDHI D'Reguler PL         srkh B B Jalan ikan kakap no 50           7000         Akunatem 20121000 'AUDHI D'Reguler PL         srkh B B Jalan ikan kakap no 50           7000         Akunatem 20121000 'AUDHI D'Reguler PL         JLBeltizurji Jalentizurg No.26 Haufmalyb barat metro pusat           7000         Akunatem 20121000 'AUDHI D'Reguler PL         SMKE B PK IL, Pulau S 1PS           7000         Akunatem 20121000 'AUDHI D'Reguler PL         SMKE B PK IL, Pulau S 1PS           7000         Akunatem 20121000 'AUDHI DERgeuler PL         JK MK B PK IL, Pulau S 1PS           7000         Akunatem 20121000 'AUDHI DERgeuler PL         YK MK B PK IL, Pulau S 1PS           7000         Akunatem 20121000 'AUDHI DERgeuler PL         YK MK B PK IL, Pulau S 1PS           7000         Akunatem 20121000 'AUDHI DERgeuler PL         YK MK B PK IL, Pulau S 1PS           7000         Akunatem 20121000 'AUDHI DERgeuler PL         YK MK B PK IL, Pulau S 1PS           7000         Akunatem 20111000 'GE AS 1FK / Reguler PL         SMK B PK IL, Pulau S 1PS           7000         Akunatem 20111000 'GE AS 1FK / Reguler PL         SMK B PK IL, Pulau S 1PS                                                                                                    | 15 2020                  | Desain R                               | 0 2011070    | OC INGGRI   | T P Regule        | PiP    |            | peninja        | ua peninjau         | ian , rt/rw      | 019/010 . k    | el/des bum      | i agung , ke | camatan t | teginene         | ng        |             |                                  |         |                 |          |
| 17         2020         Akuntans 20212000 AFIFAH AF Reguler MP         snih a bu Ji Innambi (j. Innambi (j. Inna                                                  | 16 2020                  | Manajer                                | n 2012110    | OC YAUDH    | I D'Regule        | r PiL  |            | jalan ik       | an kakap no         | 50               |                |                 |              |           |                  |           |             |                                  |         |                 |          |
| 18         2020         Sistem Inf 2010000C CHARQUE Regiver M.         JL Beiltung I Aselfung No.29 Hadminulyo barat metro pusat           19         2020         Desain Ko 201100700 CGAROVI Regiver P.         SMKE BPK JL, Rollaw SJ, IPS           19         2020         Avantansy 20122000 KinHadMV Regiver P.         SMKE BPK JL, Pulau SJPS           20         2020         Avantansy 20122000 KinHadMV Regiver P.         SMKE BPK JL, Pulau SJPS           21         2020         Avantansy 20122000 KinHadMV Regiver P.         JL Bernary JL Bernary J                                                                                                    | 17 2020                  | Akuntan                                | s 2012120    | OC AFIFAH   | ACRegule          | MP     | smkr       | 8 ba Jl Imam   | bc il. imami        | Lainnya          |                |                 |              |           |                  |           |             |                                  |         |                 |          |
| 13         2020         Desain Ko <sup>2</sup> 012000 (BRANDY IReguler PL         SMICK BPK/LI KAN Ki jalan ikan Lainnya           20         2020         Akuntans/20122004 MUNAMM Reguler PL         SMICK BPK/LI KAN Ki jalan ikan Lainnya           21         2020         Akuntans/20122004 MUNAMM Reguler PL         I Isi kan Ji Ji Kas malhayati no 306 ki II RT 024,RW 000           22         2020         Desain Ko <sup>2</sup> 01210004 Ki Kas STEVI Reguler PL         I Ji Isi kan Ji Ji Kas malhayati no 306 ki II RT 024,RW 000           22         0200         Desain Ko <sup>2</sup> 01210004 Ki Kas STEVI Reguler PL         MKK BPK Jin, Pulau U Ji P bacart Lainnya           20         0010         MKK BPK Jin, Pulau U Ji P bacart Lainnya         MKK BPK Jin, Pulau U Ji P bacart Lainnya                                                                                                    | 18 2020                  | Sistem I                               | nf 2011050   | OC CHARO    | LU: Regule        | r ML   |            | JI.Belite      | ung Jl.Belitur      | ng No.26 I       | Hadimulyo      | barat metro     | pusat        |           |                  |           |             |                                  |         |                 |          |
| 20         2020         Akuntans/2022/2020K         MinAMM Regiler PL         SMA NEGI (L. Pulus S) IPS           21         2020         Akuntans/2022/2020K         MinAMM Regiler PL         SMA NEGI (L. Pulus S) IPS           21         2020         Akuntans/2022/2020K         MinAMM Regiler PL         Julia S IPS           22         2020         Desain Ko/2012/2020K         February FD         Julia S IPS           22         2020         Desain Ko/2012/2020K         Pebuary FD         SMA REF (L. Pulus S) IPS           23         2020         Desain Ko/2012/2020K         Pebuary FD         SMA REF (L. Pulus S) IPS           24         2020         Desain Ko/2012/2020K         Pebuary FD         SMA REF (L. Pulus S) IPS           2020         MinAMM FD         SMA REF (L. Pulus S) IPS         FD         SMA REF (L. Pulus S) IPS           2020         MinAMM FD         SMA REF (L. Pulus S) IPS         FD         SMA REF (L. Pulus S) IPS                                                                                                    | 19 2020                  | Desain 8                               | 0 2011070    | OC GRAND    | Y I Regule        | PiL.   | SMK        | BPK JL IKAN    | K/ jalan ikai       | n Lainnya        |                |                 |              |           |                  |           |             |                                  |         |                 |          |
| 121         2020         Akuntansi 201222005 ZAID HELAReguler Pi.         JI laks mal ji laks mal ji                                                  | 20 2020                  | Akuntan                                | s 2012120    | OC MUHAN    | MM Regule         | r PiL  | SMA        | NEGE JI. Pula  | u S JI. Pulau       | SIPS             |                |                 |              |           |                  |           |             |                                  |         |                 |          |
| 22 2020 Desain x02010700CEGA STUVIReguler PiL *SMK B9-Jin Pulau JI. P bacart Lainnya<br>30 2020 Manimer 2033 2020 FEGENDA L Reguler Pi L MARK GL Charger Bull T Facks / I DA                                                                                                    | 21 2020                  | Akuntan                                | s 2012120    | 05 ZAID HE  | ELN Regule        | PIL.   |            | il laks n      | nal il laks ma      | alahayati        | no 306 lk II I | RT 024,RW 0     | 00           |           |                  |           |             |                                  |         |                 |          |
| 22 2020 Manajam 201211000 REGINDA (Regular P) SMAS GLO pagum Built Tauku (IDA                                                                                                    | 22 2020                  | Desain R                               | 0 2011070    | OCEGA ST    | EVIRegule         | r PiL  | * SM       | K BPKJIn, Pul  | au JI. P baca       | in Lainnya       |                |                 |              |           |                  |           |             |                                  |         |                 |          |
| AVAILABLE DEPENDENT OF AVAILABLE DEPENDENT FILL STEPS VIA VELICIE DE LE STEPS VIA VELICIE DE LE STEPS | 23 2020                  | Manajer                                | n(2012110    | OC REGIND   | DA Regule         | PiL    | SMA        | GLC perum      | Bu JI. Teuku        | ILIPA            |                |                 |              |           |                  |           |             |                                  |         |                 |          |
| 24 2020 Manalem 20121100C HARTANTi Reguler PiL Hasil Telui Perumaha IPA                                                                                                    | 24 2020                  | Manajer                                | n(2012110    | OC HARTA    | NTRegule          | PIL    |            | Hasil Te       | lu: Perumah         | a IPA            |                |                 |              |           |                  |           |             |                                  |         |                 |          |

Gambar 4.5 Data Final Cleaning

Langkah selanjutnya kita dapat memastikan apakah data masih terdapat data missing atau tidak, kita bisa langsung masuk ke aplikasi *RapidMiner*.

# B. Tahapan RapidMiner

1. Buka aplikasi RapidMiner, klik tombol Impor Data seperti pada Gambar 4.6 yang ditandai dengan bentuk berwarna merah.

| 🔰 📒 🗧 🕨 🕨                                             | View                      | Design                 | Results       | Turbo Prep          | Auto Model   | Interactive<br>Analysis |            | Find data, op              | eratoraetc            | 🔎 Ali Stu    | idio 🔻 |
|-------------------------------------------------------|---------------------------|------------------------|---------------|---------------------|--------------|-------------------------|------------|----------------------------|-----------------------|--------------|--------|
| Repository ×                                          | Process                   |                        |               |                     |              |                         |            | Parameters                 | ×                     |              |        |
| 💭 Import Data 🗉 👻                                     | Process                   |                        |               |                     | PPI          | s 🖬 🧃 🕯                 | <b>a</b> 🖾 | Process                    |                       |              |        |
| Import data Into a reposito                           | Process                   |                        |               |                     |              |                         |            | logverbosity               | init                  |              | *      |
| Local Repository (Local)                              | 0.00                      |                        |               |                     |              |                         |            | logfile                    |                       |              | -      |
| Operators ×                                           |                           |                        |               |                     |              |                         |            | Z Show advar               | nced parameters       |              |        |
| Search for Operators                                  |                           |                        |               |                     |              |                         |            | ✓ Change cor               | mpatibility (10.3.0   | 01)          |        |
| Data Access (59)     Blending (81)     Cleanning (29) |                           |                        |               |                     |              |                         |            | Help ×                     |                       |              |        |
| Modeling (167)                                        |                           |                        |               |                     |              |                         |            | RapidMi                    | SS<br>ner Studio Core |              |        |
| Scoring (13)     Validation (30)                      |                           |                        |               |                     |              |                         |            | Synopsis<br>The root opera | tor which is the      | e outer most |        |
| Candy (82)                                            | Leverage the Wisdom of Cr | owds to get operator r | ecommendation | s based on your pri | cess design! |                         |            | operator of ev             | ery process.          |              |        |
| Get more operators from the Marketplace               |                           |                        | Activate Wi   | sdom of Crowds      |              |                         |            | and the second second      |                       |              |        |

Gambar 4.6 Import Data

2. Kemudian klik "My Computer" untuk mencari data yang akan di input / masukan seperti pada Gambar 4.7.

| 🔰 🛤 🔹 🕨 🖬 Import Du                     | ata - Where is your data? | Pron Auto Madei Interactive | ×        | Vrid data, op | erators_etr: 🔑 🥬                           | All Studio • | • |
|-----------------------------------------|---------------------------|-----------------------------|----------|---------------|--------------------------------------------|--------------|---|
| Repository ×                            |                           |                             |          | ameters       | ×                                          |              |   |
| 🕒 Import Data 🛛 🗉 👻                     | Where is yo               | ur data?                    |          | Process       |                                            |              |   |
| F Samples                               |                           |                             |          | erbosity      | init                                       |              | Œ |
| Local Repository (Local)     B (Legeo)  | My Computer               | Database                    |          | te            |                                            |              | a |
| Operators X                             |                           |                             |          | Show adva     | nced parameters                            |              |   |
| Search for Operators                    |                           |                             |          | Change co     | mpalibility (10.3.001)                     |              |   |
| Data Access (59)                        |                           |                             |          | p ×           |                                            |              |   |
| Cleansing (28)                          |                           |                             |          | Proce         |                                            |              | 1 |
| Modeling (167)                          |                           |                             |          | RapidM        | ner Studio Core                            |              | ſ |
| Scoring (13)                            |                           |                             |          | opsis         |                                            |              |   |
| Validation (30)     Utility (85)        |                           |                             | X Cancel | root oper     | itor which is the outer mi<br>ery process. | ost          |   |
| Get more operators from the Marketplace | 🗸 Activate Wisdom         | of Crowds                   |          | -             |                                            |              |   |

Gambar 4.7 Penyimpanan Data

3. Select lokasi data excel yang ingin di input seperti gambar 4.8.

| Ele Edit Process View Connections Set   | 01 © DESKTOP-51NBDP8<br>tlings Egtensions <u>H</u> elp |                                                                                                    |                                                                                                 |                                                                                                    |                                                                                                    |                                                                                                    |                            |                                         | a ×          |
|-----------------------------------------|--------------------------------------------------------|----------------------------------------------------------------------------------------------------|-------------------------------------------------------------------------------------------------|----------------------------------------------------------------------------------------------------|----------------------------------------------------------------------------------------------------|----------------------------------------------------------------------------------------------------|----------------------------|-----------------------------------------|--------------|
| 🔰 🔚 🔹 🕨 🔹                               | Import Data - Select the dat                           | Basian Desume Tur<br>a location.                                                                                                    | an Dram du                                                                                      | a Madal In                                                                                                    | teractive                                                                                                    | >                                                                                                    | Ind data, op               | eratora etc 🔎 🖉                         | All Studio 👻 |
| Repository ×                            |                                                        | Select the data                                                                                                    | location.                                                                                       |                                                                                                    |                                                                                                    |                                                                                                    | ameters                    | ×                                       |              |
| 🕻 Import Data 🛛 = 👻                     |                                                        |                                                                                                    |                                                                                                 |                                                                                                    |                                                                                                    | _                                                                                                    | Frocess                    |                                         |              |
| Samples                                 | SKRIPSI                                                |                                                                                                    |                                                                                                 |                                                                                                    | - * *                                                                                                    | ≙ 🐸 🗔 •                                                                                                    | erbosity                   | init                                    | • 0          |
| DR                                      | Bookmarks                                              | File Name                                                                                                    | Size                                                                                            | Type                                                                                                    | Last                                                                                                    | Modified                                                                                                    | 10                         |                                         | - a          |
| Operators ×<br>Describer Operators      | ¥ —Last Directory                                      | Jumal<br>() AND Soci<br>() AND Soci | 33 KB<br>173 KB<br>2 KB<br>2 MB<br>505 KB<br>53 KB<br>54 KB<br>76 KB<br>83 KB<br>83 KB<br>93 KB | File Folder<br>Microsoft Worn<br>Microsoft Worn<br>Microsoft Exce<br>Microsoft Exce<br>Microsoft Exce<br>Microsoft Exce<br>Microsoft Exce<br>Microsoft Exce<br>Microsoft Exce<br>Microsoft Exce<br>Microsoft Exce<br>Microsoft Exce<br>Microsoft Exce | Feb 2:<br>d Doc Feb 1!<br>d Doc Feb 1!<br>d Doc Feb 2!<br>d Wor Feb 2:<br>d Wor Feb 2:<br>d Wor Feb 2:<br>d Wor Feb 2:<br>d Wor Feb 2:<br>d Wor Feb 7;<br>d Wor Feb 7; | 3, 2024<br>5, 2024<br>5, 2024<br>5, 2024<br>3, 2024<br>3, 2024<br>1, 2024<br>1, 2024<br>1, 2024<br>1, 2024<br>2, 2024<br>1, 2024<br>2, 2024<br>2, 2, 2024<br>2, 2024<br>2, 2024 | Show advan<br>Change con   | ced parameters<br>spatiality (10.3.001) |              |
| <ul> <li>Data Access (59)</li> </ul>    |                                                        | artinda unuran cokolah virx                                                                                                    | 204 40                                                                                          | Microsoft Exce                                                                                                    | UMar Eab 1                                                                                                    | 2 2024                                                                                                    | n ×                        |                                         |              |
| Blending (81)     Cleansing (28)        | BISMILLAH.xisx<br>All Files                            |                                                                                                    |                                                                                                 |                                                                                                    |                                                                                                    |                                                                                                    | Proces                     | ss                                      |              |
| Scoring (13)                            |                                                        |                                                                                                    | The                                                                                             | selected file will b                                                                                                    | e imported as:                                                                                                    | Excel Change                                                                                                    | opsis                      | ver Studio Core                         |              |
| Utility (85)                            |                                                        |                                                                                                    |                                                                                                 | - Previous                                                                                                    | → Next                                                                                                    | X Cancel                                                                                                    | root opera<br>rator of eve | tor which is the outer m<br>ry process. | ost          |
| Get more operators from the Marketplace |                                                        | Activate Wisdom of                                                                                                    | Crowds                                                                                          |                                                                                                    | Go to                                                                                                    | the next page.                                                                                                    | escription                 |                                         |              |

Gambar 4.8 Select Lokasi Data

4. Selanjutnya klik tombol *Select Cells*, pilih *sheet* yang akan disisipkan/ di input dan rentang sel/ *cells range* yang akan diinput, seperti terlihat pada Gambar 4.9, ditandai dengan bentuk berwarna merah.

| 2 🚍 🖬 י 🕨 י           | Import | Data - Select the cells t | to import.   | Decute 7        | hinks Bron Auke | interad        | ive           | ×  | and data, operatorsetc          | All Studio 🔻 |
|-----------------------|--------|---------------------------|--------------|-----------------|-----------------|----------------|---------------|----|---------------------------------|--------------|
| Repository ×          |        |                           | s            | elect the cells | s to import.    |                |               |    | ameters ×                       |              |
| Samples               | She    | DATA                      | • Cell range | AF Select A     | Define I        | hea_ 11        |               |    | arbosity init                   | + a          |
| DB (Lagety)           |        | Sheet2                    |              | c               | D               | E              | F             |    |                                 |              |
|                       | 1      | Hasil Transformasi        | -Jumn7       | Column8         | Column9         | Column10       | Column11      | ^  |                                 |              |
|                       | 2      | Sheet5<br>Sample Data     | NIS KELAMIN  | ASAL SEKOLAH    | ALAMAT MAHASI   | ALAMAT ORANG   | JURUSAN SEKO  |    |                                 |              |
|                       | 3      | Sheet7                    |              | SMKK BPK PENA   | KEC. TANJUNG    | KEC. TANJUNG   | Lainnya       |    |                                 |              |
|                       | 4      | Sheet3                    | ×            | SMAN 6 PALU     | KEC. SUKABUMI   | KEC. SUKABUMI  | IPA           |    |                                 |              |
|                       | 5      | Desain Komunik            | L            | SMAN 1 SUMBE    | KEC. GISTING    | KEC. GISTING   | IPS           |    |                                 |              |
|                       | 6      | Manajemen                 | L            | SMA PERINTIS 2  | KEC. TANJUNG    | KEC TANJUNG    | IPA           |    |                                 |              |
| Operators ×           | 7      | Akuntansi                 | L            | SMKK BPK PENA.  | KEC. TANJUNG    | KEC. TANJUNG   | Lainnya       |    | Show advanced parameters        |              |
| Search for Constators | 8      | Akuntansi                 | P            | SMKN 8 BANDA    | KEC. KEMILING   | KEC. KEMILING  | Lainnya       |    | Change compatibility (10.3.001) |              |
|                       | 9      | Desain Komunik            | L            | SMKK BPK PENA   | KEC. BUMI WAR   | KEC. BUMI WAR  | Lainnya       |    |                                 |              |
| Data Access (59)      | 10     | Akuntansi                 | L            | SMAN 4 BANDAR   | KEC. SUKARAME   | KEC. SUKARAME  | IPS           |    | • ×                             |              |
| Blending (81)         | 11     | Desain Komunik            | L            | SMKK BPK PENA   | KEC. WAY HALIM  | KEC. WAY HALIM | Lainnya       |    |                                 |              |
| Cleansing (28)        | 12     | Mana)emen                 | L            | SMAS GLOBAL M   | KEC. NATAR      | KEC. NATAR     | IPA           |    | Process                         |              |
| Modewig (167)         | 13     | Akuntansi                 | Р            | SMKN 8 BANDA    | KEC. TANJUNG    | KEC. TANJUNG   | Lainnya       |    | RapidMiner Studio Core          |              |
| Scoring (13)          | 14     | Sistem Informasi          | L            | SMA AL-AZHAR 3  | KEC. SUKARAME   | KEC. SUKARAME  | IPA           | v  | opsis                           |              |
| Ubity (85)            |        |                           |              |                 |                 | - Brevious -   | → Next 🗙 Cano | el | root operator which is the ou   | ter most     |

Gambar 4.9 Select Cells

5. Jika ingin menghapus atribut yang tidak ingin digunakan dalam survei/penelitian dapat menggunakan fungsi "*Exclude Column*" yang ditunjukkan pada Gambar 4.10. Gunakan hal yang sama untuk atribut lainnya.

| 🗋 🔚 • 🕨 • 🛛                                   | Impo | rt Data - Format       | your column        | Desian         | _      | Danute T                   | Sunha Denne Aud     | a Alastat Iri           | teractiv | 6                 |                         | ×   | nind data, operatorse              | to 🔎             | All Stud | 10 * |
|-----------------------------------------------|------|------------------------|--------------------|----------------|--------|----------------------------|---------------------|-------------------------|----------|-------------------|-------------------------|-----|------------------------------------|------------------|----------|------|
| Repository ×                                  |      | 15                     |                    |                |        | Format your                | columns.            |                         |          |                   |                         |     | rameters ×<br>Clustering (k-Means) |                  |          |      |
| Samples     Jocal Repository (Local)          |      | Replace e              | nors with mi       | ssing valu     | es ()  |                            |                     |                         |          |                   |                         |     | runs                               | 10               |          | 10   |
| <ul> <li>Connections</li> <li>data</li> </ul> |      | Column3<br>polynominal | • • Coli<br>Change | imn7<br>Type → | 0 -    | Column8 • •<br>polynominal | Column9 0 •         | Column10<br>polynominal | • •      | Column<br>polynom | i <b>11 o -</b><br>inal |     | determine good start               | values           |          | Ð    |
| * processes                                   | 1    | PRODI                  | Change I           | Role           | N      | ASAL SEKOLAH               | ALAMAT MAHASI       | ALAMAT ORAN             | vG       | JURUS             | AN SEKO                 | ^   | sure types                         | NumericalMea     | s_ *     | Ð    |
| RapidMiner (2/22/24 5/52 PM – 4 x8)           | 2    | Akuntansi              | Departure          | est.me         | -      | SMKK BPK PENA              | KEC. TANJUNG        | KEC. TANJUN             | IG       | Lainnya           |                         | 8   |                                    |                  |          |      |
| G Sampel Data (20204 5 55 AM - 4 KB)          | 3    | Teknik Inform          | Exclude o          | olumn          |        | SMAN 6 PALU                | KEC. SUKABUMI       | KEC. SUKABL             | JMI .    | IPA               |                         | R   | erical measure                     | EuclideanDist    | a. •     | P    |
| GF ERLINDA ( 22124 1119 AM - 4 KB)            | 4    | Desain Komu            | itek, L            | The            | alarte | d column will be exclusion | ted from the import | KEC. GISTING            | 3        | IPS               |                         |     | ontimization steps                 | 100              |          | 0    |
| OB Legenyi                                    | 5    | Manajemen              | L                  | Line a         |        | SMA PERINTIS 2             | KEC. TANJUNG        | KEC TANJUN              | IG       | IPA               |                         |     | optimizer of optimizer             |                  |          |      |
| Operators ×                                   | 6    | Akuntansi              | L                  |                |        | SMKK BPK PENA              | KEC. TANJUNG        | KEC TANJUN              | IG       | Lainnya           |                         |     | Show advanced para                 | meters           |          |      |
|                                               | 7    | Akuntansi              | р                  |                |        | SMKN 8 BANDAR              | KEC. KEMILING       | KEC. KEMILIN            | IG       | Lainnya           |                         |     | Change compatibility               | (10.3.001)       |          |      |
| Search for Operators                          | 8    | Desain Komu            | nik., L            |                |        | SMKK BPK PENA              | KEC. BUMI WAR       | KEC. BUMI W             | ARAS     | Lainnya           |                         |     |                                    |                  |          |      |
| Data Access (59)                              | 9    | Akuntansi              | L                  |                |        | SMAN 4 BANDAR              | KEC. SUKARAME       | KEC. SUKARA             | AME      | IPS               |                         |     |                                    |                  |          |      |
| Blending (81)                                 | 10   | Desain Komu            | inik., L           |                |        | SMKK BPK PENA              | KEC. WAY HALIM      | KEC. WAY HA             | LIM      | Lainnya           |                         |     | p ×                                |                  |          |      |
| Cleansing (28)                                | 11   | Manajemen              | L                  |                |        | SMAS GLOBAL M              | KEC. NATAR          | KEC. NATAR              |          | IPA               |                         |     | k-Means                            |                  |          | 1    |
| Modeling (167)                                | 12   | Akuntansi              | Р                  |                |        | SMKN 8 BANDAR              | KEC. TANJUNG        | KEC. TANJUN             | IG       | Lainnya           |                         | ~   | Concurrency                        |                  |          |      |
| Scoring (13)                                  |      |                        |                    |                |        |                            |                     |                         |          | 0                 | no problem              | ns. | Unsupervised, Clus                 | tering, Segment  | ation. G | itsu |
| Validation (30)                               |      |                        |                    |                |        |                            |                     |                         |          |                   | · · ·                   |     | eans, Similarities, Lu             | clidean, Distanc | ni Len   | 2205 |
| Utility (85)                                  |      |                        |                    |                |        |                            |                     | - Frewoors              |          | Next              | A Cano                  | (ei | onsis                              |                  |          |      |
| Get more operators from the Marketplace       |      |                        |                    |                |        | 🛹 Activate Wisdom          | of Crowds           |                         |          |                   |                         | Thi | s Operator performs                | clustering usin  | g the k  | -me  |

Gambar 4.10 Tampilan Data

6. Tahapan selanjutnya dari layar/tampilan data ditunjukkan pada Gambar 4.11, yang sudah tidak terdapat *missing*.

|                | -           | •               | Views: D                   | esign Results              | Turbo Prep Auto Model Interactive<br>Analysis                | ind data, operatorsetc 🔎 All Studio                                                                                                    |
|----------------|-------------|-----------------|----------------------------|----------------------------|--------------------------------------------------------------|----------------------------------------------------------------------------------------------------|
| Result History | Exa         | npleSet (Cluste | ring) 🛛 💥 🔣 Cluster N      | lodel (Clustering) $	imes$ |                                                              | Repository ×                                                                                                    |
| -              | Name        |                 | ·· Type                    | Missing Statistics         | Filter (6 / 8 attributes): Search for Attributes             | 🕒 Import Data 🛛 🗉 🤊                                                                                                    |
| Data           | Integer     | 0               | Min<br>1                   | Max<br>1676                | Average<br>838.500                                           | Samples     Local Repository (Local)                                                                                                    |
| Σ              | Nominal     | 0               | Least<br>cluster_2 (493)   | Niost<br>cluster_0 (1183)  | Values<br>cluster_0 (1183), cluster_2 (493)                  | data                                                                                                    |
|                | Polynominal | 0               | PRODI (1)                  | Manajemen (493)            | Values<br>Manajemen (493), Teknik Informatika (310),[6 more] | RapidMiner (2/22/24 6:52 PM – 4<br>Sampel Data (2/23/24 6:55 AM –<br>Campel Data (2/23/24 6:55 AM –<br>Campel Data (2/21/24 1:19 AM – 4 kB) |
| Visualizations | Polynominal | 0               | JENIS KELAMIN (1)          | L (972)                    | Volues<br>L. (972), P (703),[1 more]                         | DB (Legacy)                                                                                                    |
| Ánnotations    | Polynominal | 0               | SMP NEGE [] ABAYA (.       | Most SMKN 4 B [] PUNG (53) | Values<br>SMKN 4 BANDAR LAMPUNG (53), SMKN 1 BANDAR LAMPU    |                                                                                                    |
|                | Polynominal | 0               | KEC. WAY RATAI (1)         | Most<br>KEC. SUKARAME (77) | Values<br>KEC: SUKARAME (77), KEC: KEDATON (68),[286 more]   |                                                                                                    |
|                | Polynominal | 0               | Least KEC. WAY SEPUTIH (1) | KEC. SUKARAME (72)         | Values<br>KEC. SUKARAME (72), KEC. NATAR (64), [300 more]    |                                                                                                    |
|                |             |                 | Least                      | Most                       | Values                                                       | ,                                                                                                    |
|                | <           |                 |                            |                            | >                                                            |                                                                                                    |

Gambar 4.11 Missing Database

Pada langkah excel terdapat data kosong atau null terbanyak pada atribut Nama Npm, Sekolah, dan Alamat Orang Tua. Pada langkah RapidMiner dihilangkan atribut seperti Tahun Masuk, Npm, Nama, Kelas karena atribut tersebut tidak berhubungan langsung penelitian sehingga bukan merupakan atribut dengan yang digunakan. Dapat dilihat pada gambar 4.11 sudah tidak tedapat data Missing atau error sehingga data sudah dapat dilanjutkan pada tahap selanjutnya. Dengan demikian, data akhir yang dihasilkan pada tahap pembersihan pada tahun 2020-2022 sebanyak 1675 record dari data mentah sebanyak 3.842 record.

## 4.3 Transformation

#### 4.3.1 Transformasi Program Studi

Pada atribut Program Studi dilakukan proses inisialisasi bersdasarkan Program Studi yang diminati saat proses pengisian formulir pendaftaran di IIB Darmajaya.

| Prodi                    | Nilai Transformasi | Frekuensi |
|--------------------------|--------------------|-----------|
| Akuntansi                | 4                  | 494       |
| Bisnis Digital           | 6                  | 310       |
| Desain Komunikasi Visual | 5                  | 260       |
| Manajemen                | 1                  | 227       |
| Sistem Informasi         | 3                  | 160       |
| Sistem Komputer          | 7                  | 130       |
| Teknik Informatika       | 2                  | 96        |

 Tabel 4.1 Transformasi Program Studi

# 4.3.2 Transformasi Jenis Kelamin

Pada atribut Jenis Kelamin dilakukan proses inisialisasi berdasarkan jenis kelamin Laki-laki atau Perempuan (P/L)

Tabel 4.2 Transformasi Jenis Kelamin

| Jenis Kelamin | Nilai Transformasi | Frekuensi |
|---------------|--------------------|-----------|
| L             | 1                  | 974       |
| Р             | 2                  | 701       |

# 4.3.3 Transformasi Asal Sekolah

Pada atribut Asal Sekolah dilakukan proses inisialisasi berdasarkan nama asal sekolah.

 Tabel 4.3 Transformasi Asal Sekolah

|         | X 714 1      |       |      |
|---------|--------------|-------|------|
| Asal    | N1la1        |       |      |
| Sekolah | Transformasi | Freku | ensi |
| SMA     | 1            | 98    | 0    |
| SMK     | 2            | 57    | 5    |
| MAN     | 3            | 39    | )    |
| MAS     | 4            | 39    | )    |
| MA      | 5            | 18    | 3    |
| LAINNYA | 6            | 24    | ł    |

# 4.3.4 Transformasi Alamat Mahasiswa

Pada atribut Alamat Mahasiswa dilakukan proses inisialisasi bersdasarkan Kabupaten/Kota dari asal Mahasiswa yang mendaftar di IIB Darmajaya.

| Asal Kab/Kota       | Nilai Transformasi | Frekuens |
|---------------------|--------------------|----------|
| BANDAR LAMPUG       | 1                  | 833      |
| LAMPUNG SELATAN     | 2                  | 163      |
| LAMPUNG TENGAH      | 3                  | 119      |
| LAMPUNG UTARA       | 4                  | 70       |
| PESAWARAN           | 5                  | 61       |
| PRINGSEWU           | 6                  | 54       |
| LAMPUNG TIMUR       | 7                  | 50       |
| LAMPUNG BARAT       | 8                  | 44       |
| WAY KANAN           | 9                  | 41       |
| TANGGAMUS           | 10                 | 39       |
| TULANG BAWANG       | 11                 | 33       |
| METRO               | 12                 | 26       |
| TULANG BAWANG BARAT | 13                 | 16       |
| OKU SELATAN         | 14                 | 13       |
| MESUJI              | 15                 | 12       |
| PESISIR BARAT       | 16                 | 9        |
| TANGERANG           | 17                 | 6        |
| JAWA TENGAH         | 18                 | 5        |
| JAMBI               | 19                 | 4        |
| JAKARTA BARAT       | 20                 | 4        |

**Tabel 4.4** Transformasi Alamat Mahasiswa

| JAKARTA TIMUR      | 21 | 4     |
|--------------------|----|-------|
| OKU                | 22 | 4     |
| OKU TIMUR          | 23 | 4     |
| MUARA ENIM         | 24 | 3     |
| OGAN KOMERING ILIR | 25 | 3     |
| PALEMBANG          | 26 | 3     |
| SUMATERA SELATAN   | 27 | 3     |
| BENGKULU           | 28 | 2     |
| BENGKULU UTARA     | 29 | 2     |
| JAWA TIMUR         | 30 | 2     |
| PURWOREJO          | 31 | 2     |
| SULAWESI SELATAN   | 32 | 2     |
| MUSI WARAS         | 33 | 2     |
| REJANG LEBONG      | 34 | 2     |
| POLEWALI MANDAR    | 35 | 2     |
| JAKARTA PUSAT      | 36 | 1     |
| CIANJUR            | 37 | 1     |
| KAPUAS             | 38 | 1     |
| KUBU RAYA          | 39 | 1     |
| BANJAR             | 40 | 1     |
| TORAJA UTARA       | 41 | 1     |
| KOTAWARINGIN BARAT | 42 | 1     |
| PADANG PARIAMAN    | 43 | 1     |
| PADANG SIDIMPUAN   | 44 | 1     |
| BANYUASIN          | 45 | 1     |
| GROBOGAN           | 46 | 1     |
| LABUHANBATU UTARA  | 47 | 1     |
| BOJONEGORO         | 48 | 1     |
| BANDUNG            | 49 | 1     |
| BEKASI             | 50 | 1     |
| ASAHAN             | 51 | 1     |
| TASIKMALAYA        | 52 | 1     |
| PEKANBARU          | 53 | 1     |
| SOLOK              | 54 | 1     |
| EMPAT LAWANG       | 55 | 1     |
| MEDAN              | 56 | 1     |
| MALANG             | 57 | 1     |
| BALIKPAPAN         | 58 | <br>1 |
| DAIRI              | 59 | <br>1 |
| LUBUK LINGGAU      | 60 | 1     |
| LAHAT              | 61 | 1     |
| KUANTAN SINGINGI   | 62 | 1     |
| BANJARMASIN        | 63 | 1     |
| SERANG             | 64 | -     |
| INDRAMAYU          | 65 | -     |
| PURWORFIO          | 66 | 1     |
| PALANGKA RAYA      | 67 | 1     |
| BANIARNEGARA       | 68 | 1     |
|                    | 00 | -     |

40

# 4.3.5 Transformasi Alamat Orang Tua

Pada atribut Alamat Mahasiswa dilakukan proses inisialisasi bersdasarkan Kabupaten/Kota dari asal Calon Mahasiswa yang mendaftar di IIB Darmajaya.

| Asal Kab/Kota        | Nilai Transformasi | Frekuensi |
|----------------------|--------------------|-----------|
| BANDAR LAMPUNG       | 1                  | 797       |
| LAMPUNG SELATAN      | 2                  | 153       |
| LAMPUNG TENGAH       | 3                  | 120       |
| LAMPUNG UTARA        | 4                  | 71        |
| PESAWARAN            | 5                  | 65        |
| PRINGSEWU            | 6                  | 56        |
| LAMPUNG TIMUR        | 7                  | 51        |
| <b>WAY KANAN</b>     | 8                  | 48        |
| LAMPUNG BARAT        | 9                  | 44        |
| TANGGAMUS            | 10                 | 40        |
| TULANG BAWANG        | 11                 | 38        |
| METRO                | 12                 | 26        |
| TULANG BAWANG BARAT  | 13                 | 15        |
| MESUJI               | 14                 | 13        |
| OKU SELATAN          | 15                 | 13        |
| PESISIR BARAT        | 16                 | 10        |
| JAMBI                | 17                 | 7         |
| JAWA TENGAH          | 18                 | 7         |
| TANGERANG            | 19                 | 6         |
| OKU TIMUR            | 20                 | 6         |
| JAKARTA BARAT        | 21                 | 5         |
| JAKARTA TIMUR        | 22                 | 4         |
| BENGKULU             | 23                 | 4         |
| OKU                  | 24                 | 4         |
| PALEMBANG            | 25                 | 4         |
| MUARA ENIM           | 26                 | 3         |
| OGAN KOMERING ILIR   | 27                 | 3         |
| SULAWESI SELATAN     | 28                 | 3         |
| SUMATERA SELATAN     | 29                 | 2         |
| BENGKULU UTARA       | 30                 | 3         |
| JAWA TIMUR           | 31                 | 2         |
| PURWOREJO            | 32                 | 2         |
| MUSI WARAS           | 33                 | 2         |
| BANGKA               | 34                 | 2         |
| MALANG               | 35                 | 2         |
| <b>REJANG LEBONG</b> | 36                 | 2         |
| BATAM                | 37                 | 2         |
| POLEWAL MANDAR       | 38                 | 2         |
| JAKARTA PUSAT        | 39                 | 1         |
| CIANJUR              | 40                 | 1         |
| KAPUAS               | 41                 | 1         |
| KUBU RAYA            | 42                 | 1         |
| BANJAR               | 43                 | 1         |
| TORAJA UTARA         | 44                 | 1         |

Tabel 4.5 Transformasi Alamat Orang Tua

| MUSI BANYUASIN     | 45 | 1 |
|--------------------|----|---|
| KOTAWARINGIN BARAT | 46 | 1 |
| PADANG PARIAMAN    | 47 | 1 |
| PROBOLINGGO        | 48 | 1 |
| MAKASSAR           | 49 | 1 |
| PADANG SIDIMPUAN   | 50 | 1 |
| BANYUASIN          | 51 | 1 |
| GROBOGAN           | 52 | 1 |
| LABUHANBATU UTARA  | 53 | 1 |
| BANTUL             | 54 | 1 |
| TEGAL              | 55 | 1 |
| BOJONEGORO         | 56 | 1 |
| BANDUNG            | 57 | 1 |
| BEKASI             | 58 | 1 |
| ASAHAN             | 59 | 1 |
| TASIKMALAYA        | 60 | 1 |
| PEKANBARU          | 61 | 1 |
| SOLOK              | 62 | 1 |
| EMPAT LAWANG       | 63 | 1 |
| MEDAN              | 64 | 1 |
| BANGKA BELITUNG    | 65 | 1 |
| BALIKPAPAN         | 66 | 1 |
| DAIRI              | 67 | 1 |
| LUBUK LINGGAU      | 68 | 1 |
| SURABAYA           | 69 | 1 |
| LAHAT              | 70 | 1 |
| KUANTAN SINGINGI   | 71 | 1 |
| BANJARMASIN        | 72 | 1 |
| SERANG             | 73 | 1 |
| SUMATRA UTARA      | 74 | 1 |
| PURWOREJO          | 75 | 1 |
| PALANGKA RAYA      | 76 | 1 |

# 4.3.6 Transformasi Jurusan Sekolah

Pada atribut Jurusan Sekolah dilakukan proses inisialisasi bersdasarkan jurusan sekolah pada saat di jenjang pendidikan sebelumnya.

Tabel 4.6 Transformasi Jurusan Sekolah

| No | Jurusan Sekolah | Nilai Transformasi | Frekuensi |
|----|-----------------|--------------------|-----------|
| 1  | IPA             | 1                  | 667       |
| 2  | IPS             | 2                  | 499       |
| 3  | Lainnya         | 3                  | 509       |

## 4.4 Data Mining

Selanjutnya pada tahap *Data Mining* akan dilakukan proses pengolahan data dan pencarian pola atau informasi menggunakan teknik clustering dengan menggunakan algoritma *K-Means* dan Pengolahan data menggunakan RapidMiner.

## 4.4.1 K-Means Clustering

Selanjutnya pada tahap *Data Mining* akan dilakukan proses pengolahan data dan pencarian pola atau informasi dengan menggunakan teknik *Clustering* dengan menggunakan Aplikasi *RapidMiner*, yaitu proses pengengelompokkan data berdasarkan kabupaten/kota untuk mengetahui pola daerah hasil dari data penerimaan mahasiswa baru yang mendaftar sehingga didapatkan informasi dan memudahkan pihak Kampus IIB Darmajaya dalam menentukan strategi promosi secara tepat.

| MAHASISWA | PRODI | JENIS KELAMIN | ASAL SEKOLAH | ALAMAT MAHASISWA | ALAMAT ORANG TUA | JURUSAN SEKOLAH |
|-----------|-------|---------------|--------------|------------------|------------------|-----------------|
| 1         | 4     | 1             | 2            | 1                | 1                | 3               |
| 2         | 2     | 1             | 1            | 1                | 1                | 1               |
| 3         | 5     | 1             | 1            | 10               | 10               | 2               |
| 4         | 1     | 1             | 1            | 1                | 1                | 1               |
| 5         | 4     | 1             | 2            | 1                | 1                | 3               |
| 6         | 4     | 2             | 2            | 1                | 1                | 3               |
| 7         | 5     | 1             | 2            | 1                | 1                | 3               |
| 8         | 4     | 1             | 1            | 1                | 1                | 2               |
| 9         | 5     | 1             | 2            | 1                | 1                | 3               |
| 10        | 1     | 1             | 1            | 2                | 2                | 1               |
| 11        | 4     | 2             | 2            | 1                | 1                | 3               |
| 12        | 3     | 1             | 1            | 1                | 1                | 1               |
| 13        | 1     | 2             | 1            | 1                | 1                | 2               |
| 14        | 1     | 2             | 2            | 5                | 5                | 3               |
| 15        | 6     | 1             | 1            | 11               | 11               | 1               |
| 16        | 5     | 1             | 2            | 1                | 1                | 3               |
| 17        | 4     | 2             | 2            | 2                | 1                | 3               |
| 18        | 4     | 2             | 2            | 1                | 1                | 3               |
| 19        | 1     | 2             | 1            | 2                | 2                | 1               |
| 20        | 4     | 2             | 2            | 1                | 34               | 3               |

Tabel 4.7 Hasil Transformasi Data

## 4.5 Interpretation / Evalution

Pola informasi yang dihasilkan dari proses data mining perlu ditampilkan dalam bentuk yang mudah dimengerti oleh pihak yang berkepentingan. Tahap ini merupakan bagian dari proses KDD yang disebut *interpretation*. Tahap ini mencakup pemeriksaan apakah pola atau informasi yang ditemukan bertentangan dengan fakta atau hipotesis yang ada sebelumnya.

## 4.5.1 Pengujian RapidMiner

Atribut yang digunakan sebagai class adalah prodi. Data akan dianalisis berdasarkan prodi yang paling banyak data alumninya. Data alumni dibuat dalam data set baru dengan format .xlsx (excel) untuk bisa dianalisis *software* yang dipakai adalah RapidMiner Studio seperti pada gambar 4.5 sebagai berikut.

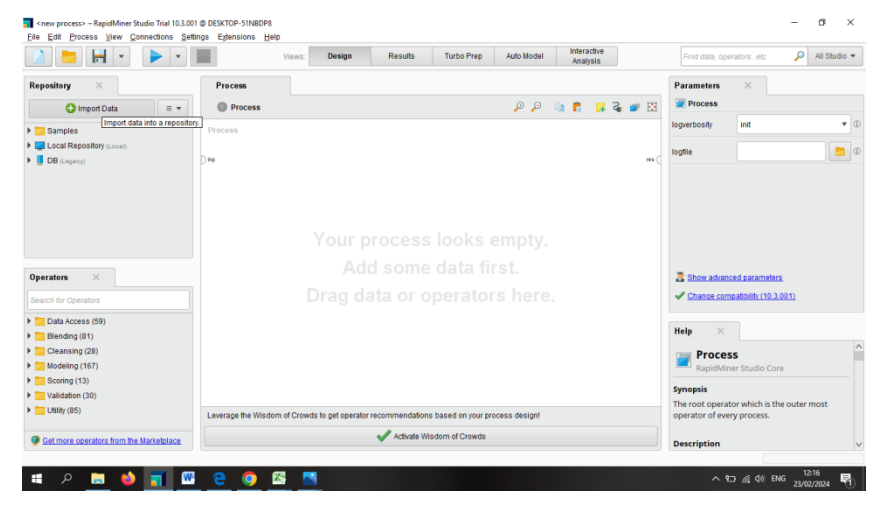

Gambar 4.12 RapidMiner Studio

| 🗋 늘 🔚 • 🕨 •                           | Impo | rt Data - Selei | t the cells to | import.   | Baar    | Ho To     | urba Bran  | Into Hestel | Intera         | ctive    |       | × ind data, o | peratorsetc 👂            | All Studio | • |
|---------------------------------------|------|-----------------|----------------|-----------|---------|-----------|------------|-------------|----------------|----------|-------|---------------|--------------------------|------------|---|
| Repository ×                          |      |                 |                |           |         |           |            |             |                |          |       | ameters       | ×                        |            |   |
| 🕒 Import Data 🛛 = 👻                   |      |                 |                |           | Select  | the cells | to impor   | t.          |                |          |       | Process       |                          |            |   |
|                                       |      |                 |                |           | _       |           |            |             |                |          | _     | erbosity      | init                     |            |   |
| ▶                                     | She  | et: 10 Data     | Ŧ              | Cell rang | A:G     |           | Select All | 🗸 De        | fine header ro | ow: 10   |       |               |                          |            |   |
| 💳 data                                |      |                 |                |           |         |           |            |             |                |          |       | le            |                          | -          |   |
| ▼ 🛅 processes                         |      | Α               | в              | с         | D       | E         | F          | G           | н              | 1        | J     |               |                          |            |   |
| RapidMiner ( 2/23/24 3:04 PM – 4 kB)  | 1    | MAHASI          | PRODI          | JENIS K   | ASAL SE | ALAMAT    | ALAMAT     | JURU SA     |                |          |       | ^             |                          |            |   |
| 💕 Sampel Data ( 2/23/24 8:55 AM – 4 k | 2    | 1.000           | 4.000          | 1.000     | 2.000   | 1.000     | 1.000      | 3.000       |                | Literasi |       |               |                          |            |   |
| visual ( 2/23/24 4:03 PM - 53 kB)     | 3    | 2.000           | 2.000          | 1.000     | 1.000   | 1.000     | 1.000      | 1.000       |                | C1       | 4.000 |               |                          |            |   |
| ERLINDA (2/21/24 1:19 AM - 4 kB)      | 4    | 3.000           | 5.000          | 1.000     | 1.000   | 10.000    | 10.000     | 2.000       |                | C2       | 2.000 |               |                          |            |   |
| DB (Legecy)                           | 5    | 4.000           | 1.000          | 1.000     | 1.000   | 1.000     | 1.000      | 1.000       |                | C3       | 5.000 |               |                          |            |   |
|                                       | 6    | 5.000           | 4.000          | 1.000     | 2.000   | 1.000     | 1.000      | 3.000       |                |          |       |               |                          |            |   |
| Operators ×                           | 7    | 6.000           | 4.000          | 2.000     | 2.000   | 1.000     | 1.000      | 3.000       |                |          |       | Show adva     | inced parameters         |            |   |
| Security for Commission               | 8    | 7.000           | 5.000          | 1.000     | 2.000   | 1.000     | 1.000      | 3.000       |                |          |       | Change co     | mpatibility (10.3.001)   |            |   |
| Search for Operators                  | 9    | 8.000           | 4.000          | 1.000     | 1.000   | 1.000     | 1.000      | 2.000       |                |          |       |               |                          |            |   |
| Data Access (59)                      | 10   | 9.000           | 5.000          | 1.000     | 2.000   | 1.000     | 1.000      | 3.000       |                |          |       |               |                          |            |   |
| Blending (81)                         | 11   | 10.000          | 1.000          | 1.000     | 1.000   | 2.000     | 2.000      | 1.000       |                |          |       | P             |                          |            |   |
| Cleansing (28)                        | 12   |                 |                |           |         |           |            |             |                |          |       | Proce         | ess                      |            |   |
| Modeling (167)                        | 13   |                 |                |           |         |           |            |             |                |          |       | RapidN        | liner Studio Core        |            |   |
| Scoring (13)                          |      | <               |                |           |         |           |            |             |                |          | >     | ✓ opsis       |                          |            |   |
| Validation (30)                       |      |                 |                |           |         |           |            |             |                |          |       | root one      | rator which is the outer | mort       |   |

Gambar 4.13 Rentang Cells

- 0 ×

| Find data, operatorset                                                                                                    | ic 🔎 All Stu                                                 | idio 🔻                |
|----------------------------------------------------------------------------------------------------|--------------------------------------------------------------|-----------------------|
| Parameters ×                                                                                                    |                                                              |                       |
| 🔢 Clustering (k-Means)                                                                                                    |                                                              | ^                     |
| k                                                                                                    | 3                                                            |                       |
| max runs                                                                                                    | 10                                                           |                       |
| ✓ determine good start v                                                                                                    | alues                                                        | 1                     |
| measure types                                                                                                    | NumericalMeas 🔻                                              |                       |
| numerical measure                                                                                                    | EuclideanDista                                               |                       |
| Show advanced param                                                                                                    | <u>neters</u><br>10.3.001)                                   | <b>→</b>              |
| Help X                                                                                                    |                                                              |                       |
| K-Means                                                                                                    |                                                              | ^                     |
| Tags: <u>Unsupervised</u> , <u>Clust</u><br><u>Similarity</u> , <u>Similarities</u> , <u>Euc</u><br><u>K means</u> , <u>Kmeans</u> | ering, <u>Segmentation,</u><br>:lidean, <u>Distances, Ce</u> | <u>Grou</u><br>ntroic |
| Synopsis                                                                                                    |                                                              |                       |
| This Operator performs                                                                                                    | clustering using the                                         | k-me                  |

Gambar 4.14 Menentukan Cluster Parameter

|                                                                                                    | Vie                    | WS: Design                | Results       | Turbo Prep         | Auto Model    | Analysis | 10<br>5 |      | Find data, operators                               | etc 🔑 A                                   | Il Studio 😗                      |
|----------------------------------------------------------------------------------------------------|------------------------|---------------------------|---------------|--------------------|---------------|----------|---------|------|----------------------------------------------------|-------------------------------------------|----------------------------------|
| Repository ×                                                                                                    | Process                |                           |               |                    |               |          |         |      | Parameters ×                                       |                                           |                                  |
| 🗘 Import Data 🛛 = 👻                                                                                                    | Process >              |                           |               |                    | jo jo         | 🗈 🖪 🛛    | 🖡 🏹 🧧   | M    | Clustering (k-Mea                                  | ns)                                       |                                  |
| 📇 data                                                                                                    | Process                |                           |               |                    |               |          |         |      | k                                                  | 3                                         | Ð                                |
| processes                                                                                                    | Disp T + out           | Clustering                |               |                    |               |          |         |      | max runs                                           | 10                                        | Ø                                |
| RapidMiner (2/23/24 3:04 PM – 4 k8)     Sampel Data (2/23/24 8:50 AM – 4 k     Sampel 10 Data Editeda (2/23/24 8:50 AM – 4 k | <b>~</b>               |                           |               |                    |               |          |         | ns ( | determine good sta                                 | irt values                                | Φ                                |
| Visual ( 2/23/24 4:03 PM - 53 kB)                                                                                            |                        |                           |               |                    |               |          |         |      | measure types                                      | NumericalMeas                             | <b>•</b>                         |
| C ERLINDA (2/21/24 1:19 AM - 416)     DB (Legacy)     U                                                                      | ×                      |                           |               |                    |               |          |         |      | numerical measure                                  | EuclideanDista                            |                                  |
| Operators ×                                                                                                    |                        |                           |               |                    |               |          |         |      | Show advanced pa                                   | rameters                                  |                                  |
| Search for Operators                                                                                                    |                        |                           |               |                    |               |          |         |      | <ul> <li>Change comparise</li> </ul>               | 19 (10.3.001)                             |                                  |
| Data Access (59)                                                                                                    |                        |                           |               |                    |               |          |         |      | Heln X                                             |                                           |                                  |
| Blending (81)                                                                                                    |                        |                           |               |                    |               |          |         |      | note -                                             |                                           |                                  |
| Cleansing (28)                                                                                                    |                        |                           |               |                    |               |          |         |      | 📷 k-Means                                          |                                           |                                  |
| Modeling (167)                                                                                                    |                        |                           |               |                    |               |          |         |      | Concurrency                                        |                                           |                                  |
| Scoring (13)                                                                                                    |                        |                           |               |                    |               |          |         |      | Tags: Unsupervised, Cl<br>Similarity, Similarities | ustering, Segmenta<br>Euclidean, Distance | tion, <u>Grou</u><br>5. Centrole |
| validation (30)                                                                                                    |                        |                           |               |                    |               |          |         |      | K means, Kmeans                                    | and a second second                       | and the second second            |
| Curry (65)                                                                                                    | Leverage the Wisdom of | Crowds to get operator re | commendation  | s based on your pr | ocess design! |          |         |      | Synopsis                                           |                                           |                                  |
| Get more operators from the Marketplace                                                                                      |                        |                           | 🗸 Activate Wi | sdom of Crowds     |               |          |         |      | This Operator perform                              | ms clustering using                       | the k-me                         |

Gambar 4.15 Menghubungkan Cluster dan Run Operator

|             | -               | •                  | l                       | Views:          | Design Re        | sults Turbo | Prep Auto I        | fodel Intera       | active<br>lysis | Fit | nd data, operatorsetc 🔎 All Studio                                                                                                    |  |             |
|-------------|-----------------|--------------------|-------------------------|-----------------|------------------|-------------|--------------------|--------------------|-----------------|-----|----------------------------------------------------------------------------------------------------|--|-------------|
| Exa         | mpleSet (//Loca | al Repository/proc | esses/Sample 10 D       | ata Erlinda)    |                  | Exan        | npleSet (//Local R | epository/proces:  | ses/visual)     |     | Repository ×                                                                                                    |  |             |
| Result h    | fistory         |                    | Exam                    | pleSet (Clu     | stering) ×       |             | 📓 Clust            | ler Model (Cluster | ing) $	imes$    |     | C Import Data =                                                                                                    |  |             |
|             | Open in         | Turbo Prep         | Auto Model              | 📥 Inte          | ractive Analysis |             | Filter (1,67       | 5 / 1,675 example: | s): all         | ٣   | Samples     Local Repository (Local)                                                                                                    |  |             |
| Data        | Row No.         | id                 | cluster                 | PRODI           | JENIS KELA       | ASAL SEKO   | ALAMAT MA          | ALAMAT OR          | JURUSAN S       |     | Connections                                                                                                    |  |             |
|             | 1               | 1                  | cluster_1               | 4               | 1                | 2           | 1                  | 1                  | 3               | ^   | data                                                                                                    |  |             |
| Σ           | 2               | 2                  | cluster_1               | 2               | 1                | 1           | 1                  | 1                  | 1               |     | RapidMiner ( 2/23/24 3:04 PM -                                                                                                    |  |             |
| Statistics  | 3               | 3                  | cluster_0               | 5               | 1                | 1           | 10                 | 10                 | 2               |     | Sampel Data ( 2/23/24 8:00 AM - 4     Sample 10 Data Erlinda ( 2/23/24     visual ( 2/23/24 4:03 PM - 83 (8)     ERLINDA ( 2/21/24 1:19 AM - 4 (8) |  |             |
|             | 4               | 4                  | cluster_1               | 1               | 1                | 1           | 1                  | 1                  | 1               |     |                                                                                                    |  |             |
|             | 5               | 6                  | cluster_1               | 4               | 1                | 2           | 1                  | 1                  | 3               |     |                                                                                                    |  |             |
| ualizations | 6               | 6                  | cluster_1               | 4               | 2                | 2           | 1                  | 1                  | 3               |     |                                                                                                    |  | DB (Legecy) |
|             | 7               | 7                  | cluster_1               | 5               | 1                | 2           | 1                  | 1                  | 3               |     |                                                                                                    |  |             |
|             | 8               | 8                  | cluster_1               | 4               | 1                | 1           | 1                  | 1                  | 2               |     |                                                                                                    |  |             |
|             | 9               | 9                  | cluster_1               | 5               | 1                | 2           | 1                  | 1                  | 3               |     |                                                                                                    |  |             |
| nnotations  | 10              | 10                 | cluster_1               | 1               | 1                | 1           | 2                  | 2                  | 1               |     |                                                                                                    |  |             |
|             | 11              | 11                 | cluster_1               | 4               | 2                | 2           | 1                  | 1                  | 3               |     |                                                                                                    |  |             |
|             | 12              | 12                 | cluster_1               | 3               | 1                | 1           | 1                  | 1                  | 1               |     |                                                                                                    |  |             |
|             | 13              | 13                 | cluster_1               | 1               | 2                | 1           | 1                  | 1                  | 2               |     |                                                                                                    |  |             |
|             | 14              | 14                 | cluster_1               | 1               | 2                | 2           | 5                  | 5                  | 3               | ~   |                                                                                                    |  |             |
|             | ExampleSet (1   | ,675 examples,2 s  | pecial attributes,6 rej | gular attribute | :\$)             |             |                    |                    |                 |     | <                                                                                                    |  |             |

Gambar 4.16 Tampilan Data Example Clustering

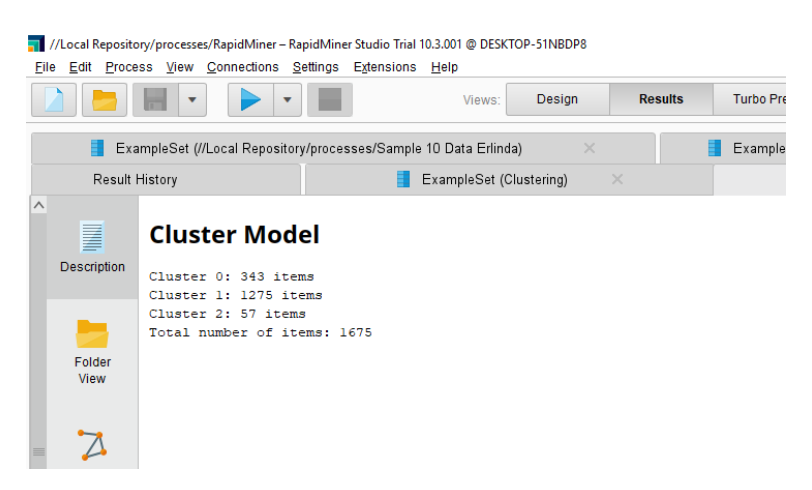

Gambar 4.17 Cluster Model

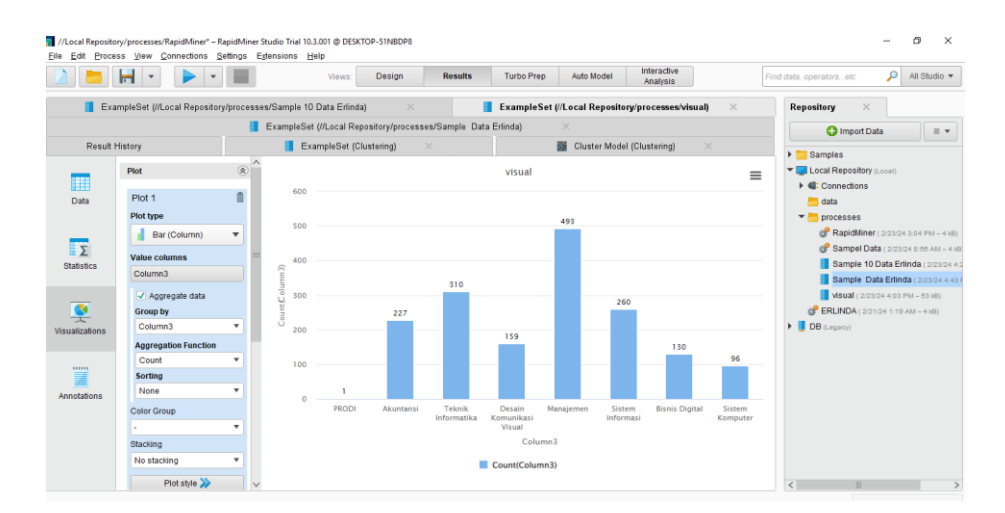

Gambar 4.18 Visualisasi Data Program Studi

Di dapatkan hasil Prodi tertinggi yaitu Program Studi Akuntansi dengan recorddata 49, Bisnis Digital 310, Desain Komunikasi Visual 260, Manajemen 227, Sistem Informasi 160, Sistem Komputer 130, Teknik Informatika 96.

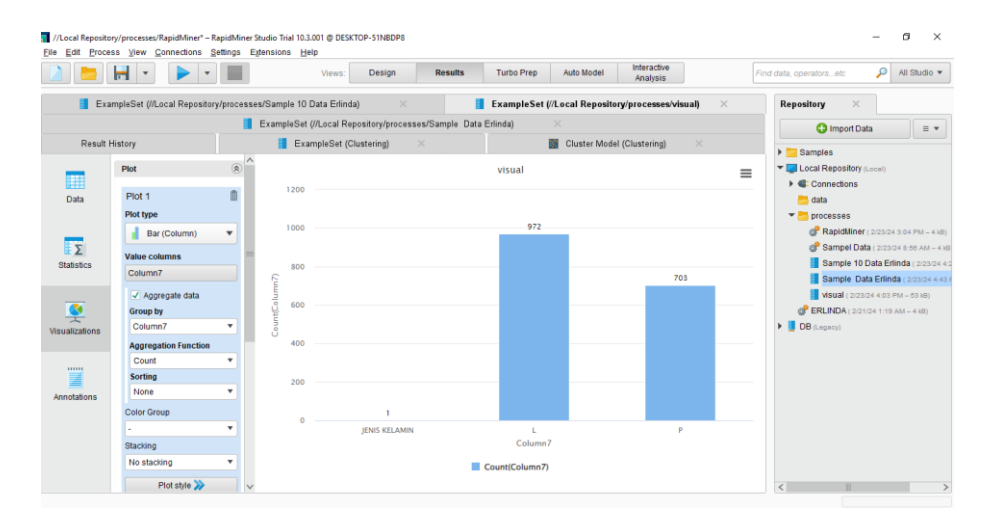

Gambar 4.19 Visualisasi Jenis Kelamin

Di dapatkan hasil jenis kelamin tertinggi pendaftar yaitu Laki-laki dengan record data 974 dan perempuan 701 record data.

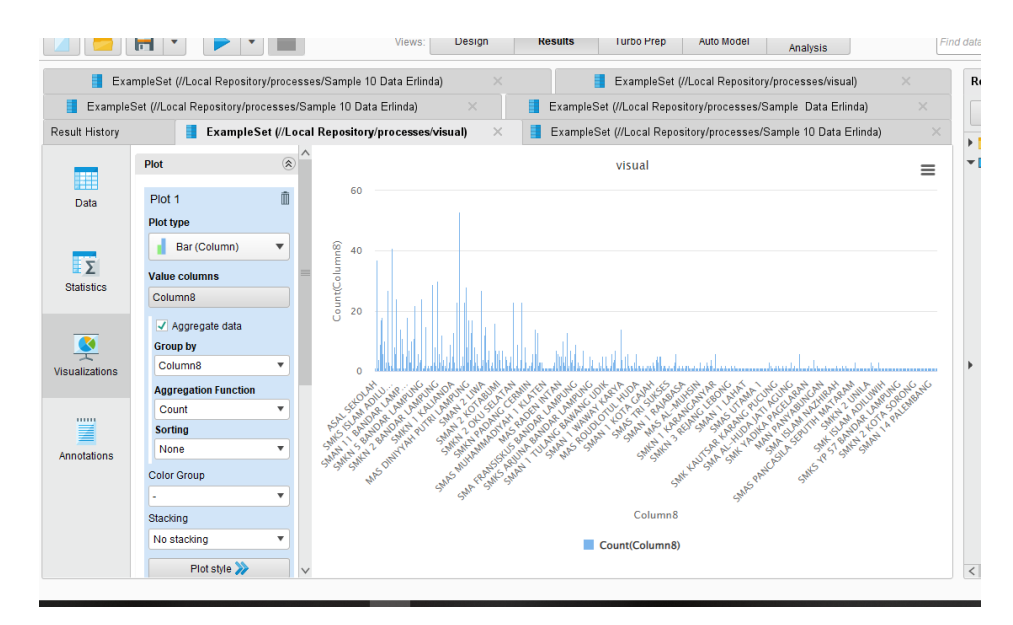

Gambar 4.20 Visualisasi Asal Sekolah

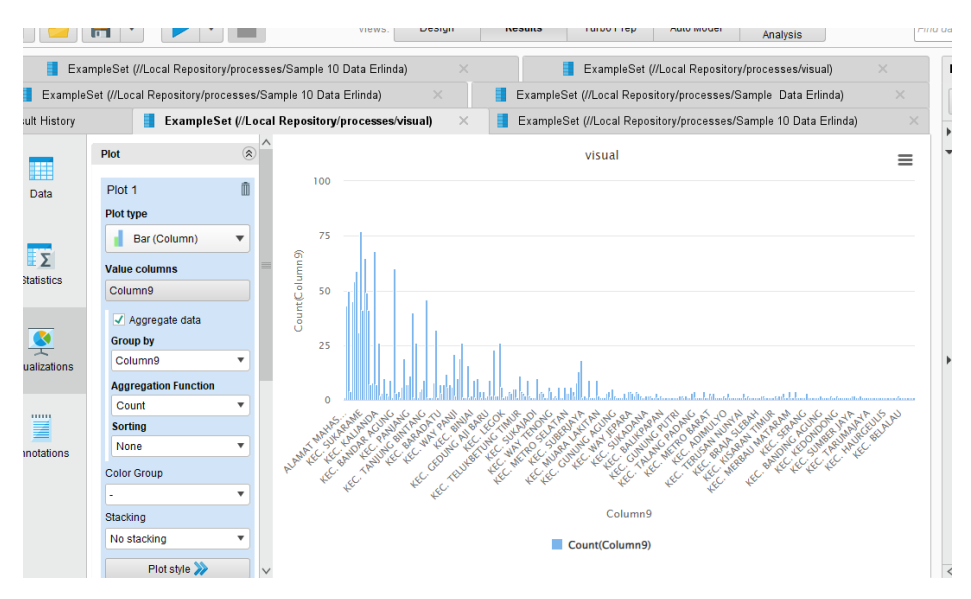

Gambar 4.21 Visualisasi Alamat Mahasiswa

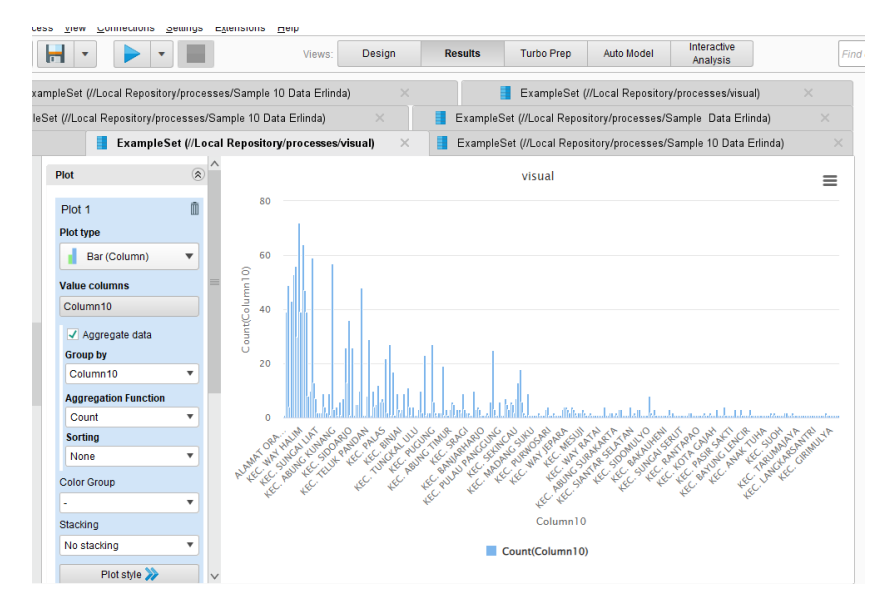

Gambar 4.22 Visualisasi Alamat Orang Tua

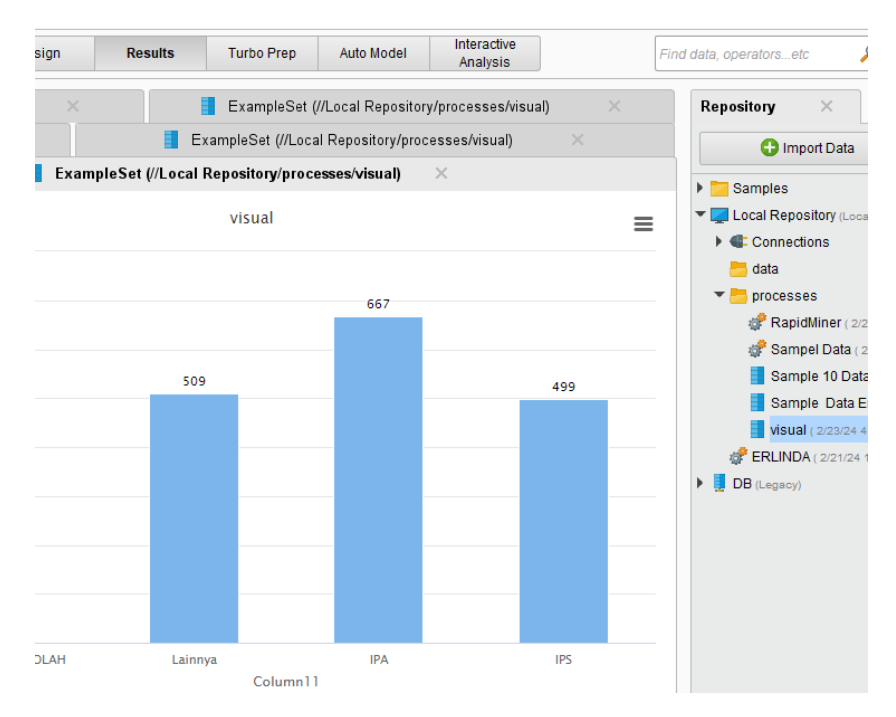

Gambar 4.23 Visualisasi Jurusan Sekolah

Jurusan sekolah pendaftar terbanyak berasal dari jurusan IPA dengan jumlah record 667, IPS dengan jumlah record 499, dan Lainnya sebanyak 509 data.

## 5.2.1 Pengujian Tableau

Tahap akhir yang dilalui yaitu tahap pembuatan dashboard dan visualisasi data. Pada tahap ini, data yang sudah siap dapat langsung divisualisasikan menggunakan *Tableau Public* sehingga diperoleh sejumlah informasi yang diinginkan. Hal ini bertujuan untuk membantu dan mempermudah dalam proses dalam mengambil sebuah keputusan (Lessy et al., 2022).

a. Visual Program Studi

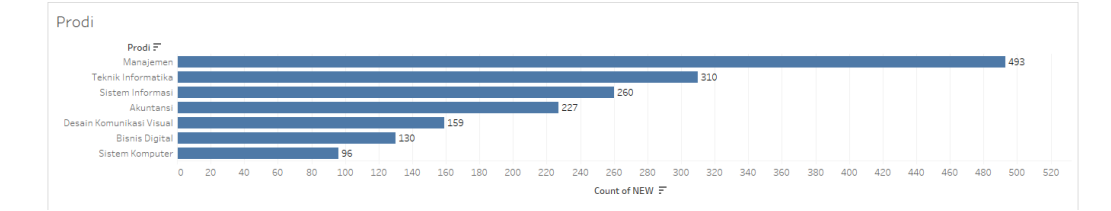

Gambar 4.24 Visual Program Studi

Dapat dilihat pada gambar 4.24 Prodi terbanyak ada pada prodi Manajemen sebanyak 493 pendaftar, Teknik Informatika 310 pendaftar, lalu disusul Sistem Informasi 260 pendaftar, Akuntansi 227 pendaftar, Desain Komunikasi Visual 159 pendaftar, terakhir prodi Bisnis Digital 130 pendaftar dan Sistem Komputer 96 pendaftar.

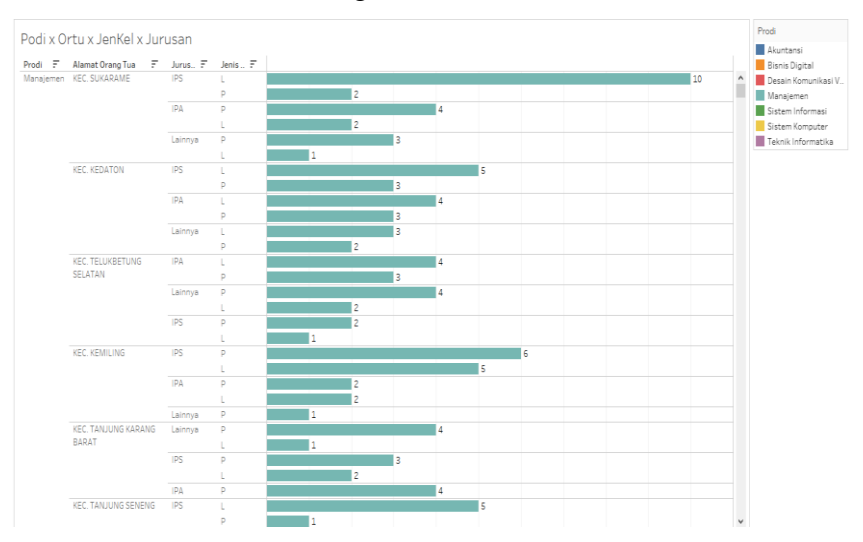

## b. Visual Prodi, Alamat Orang Tua, Jenis Kelamin, dan Jurusan

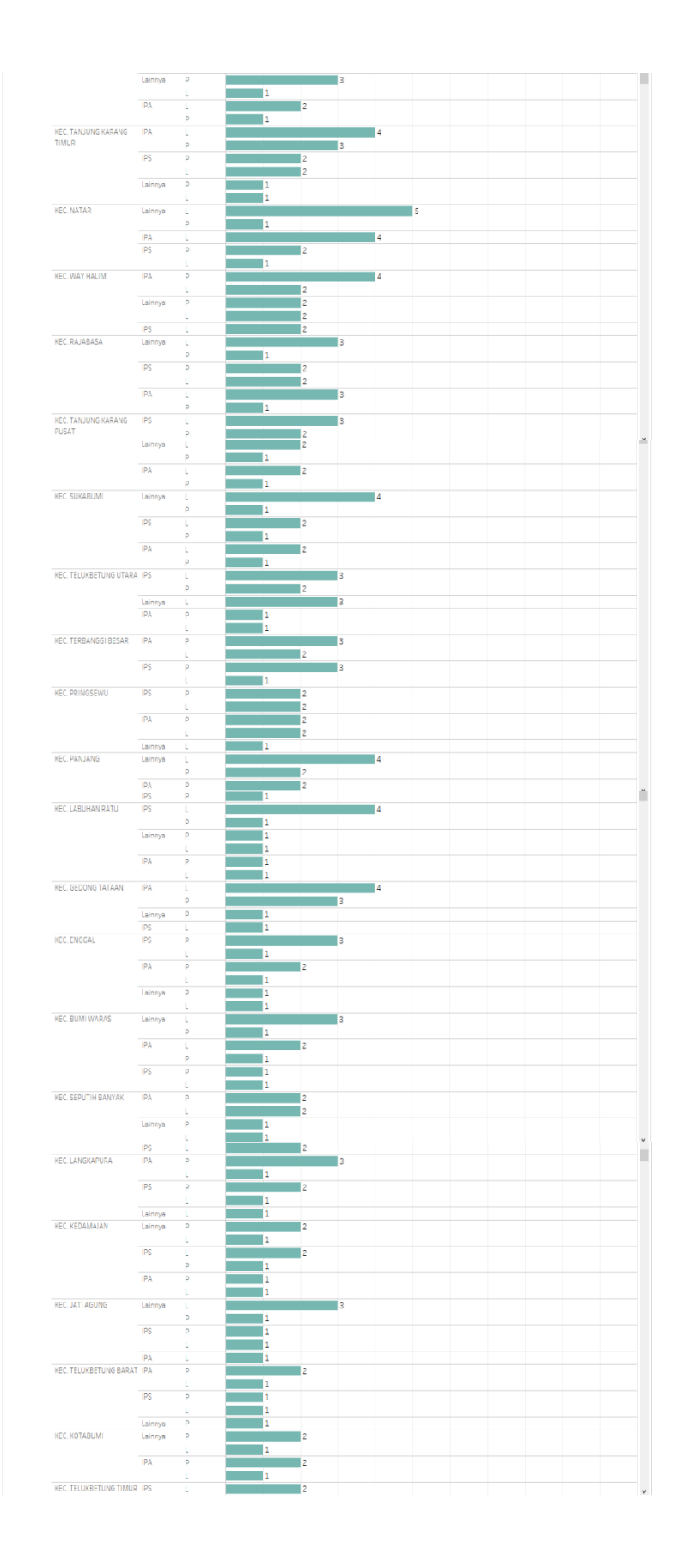

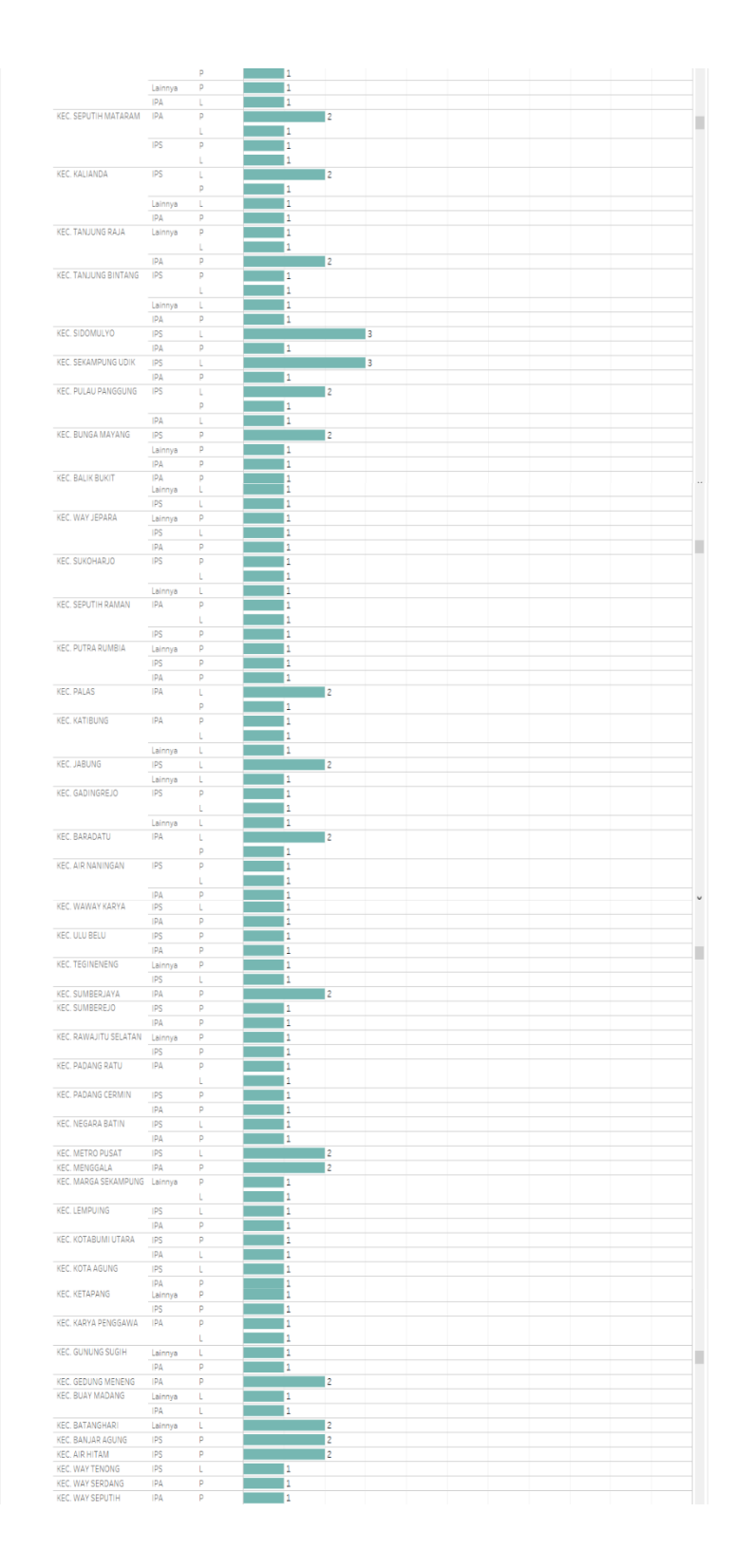

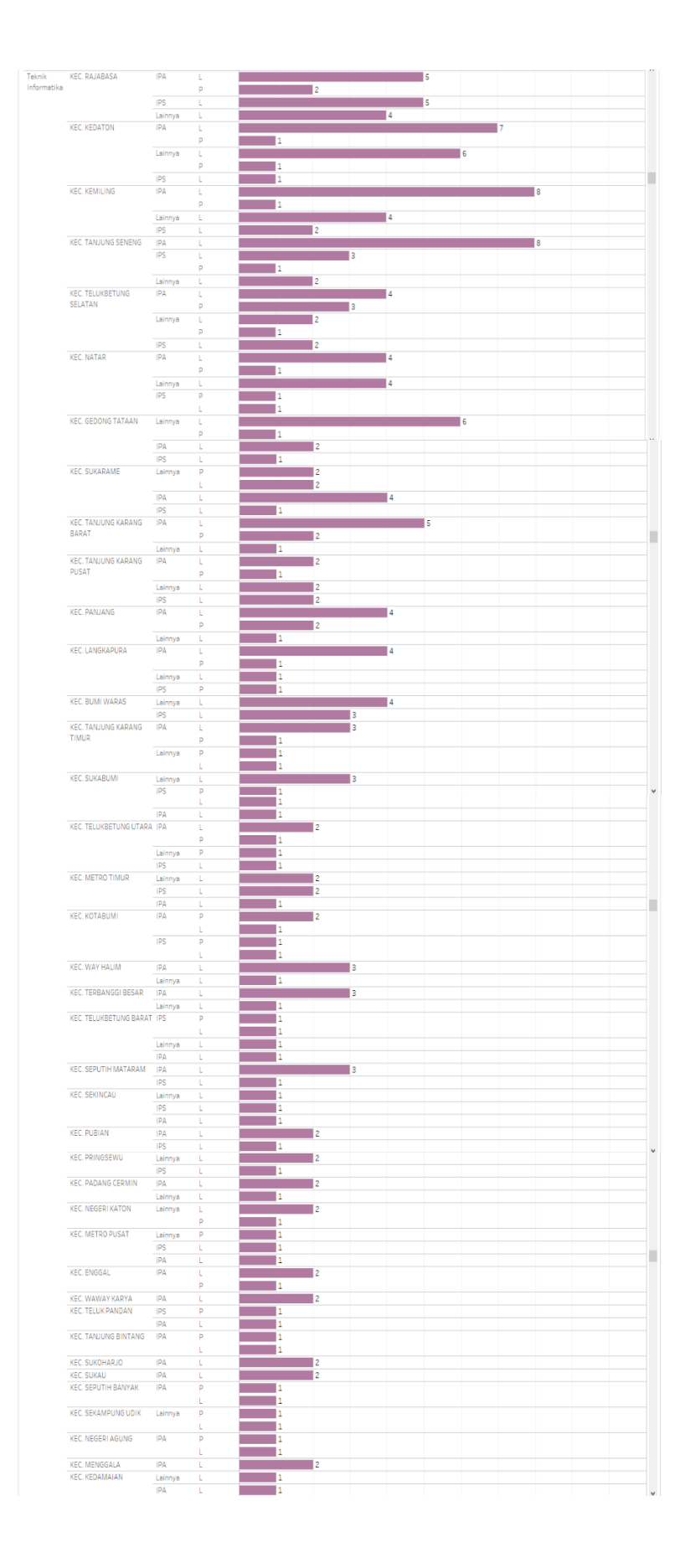

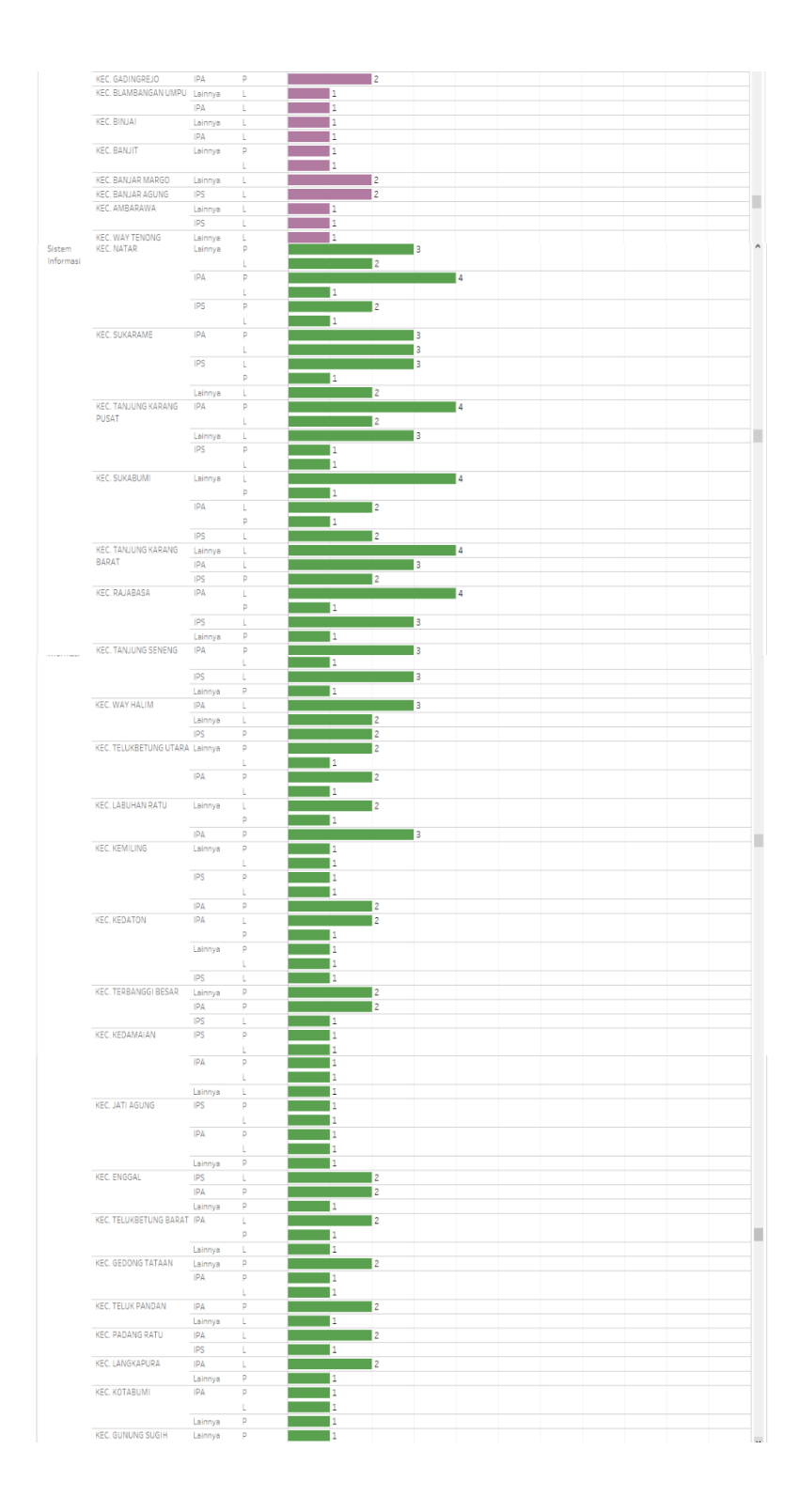

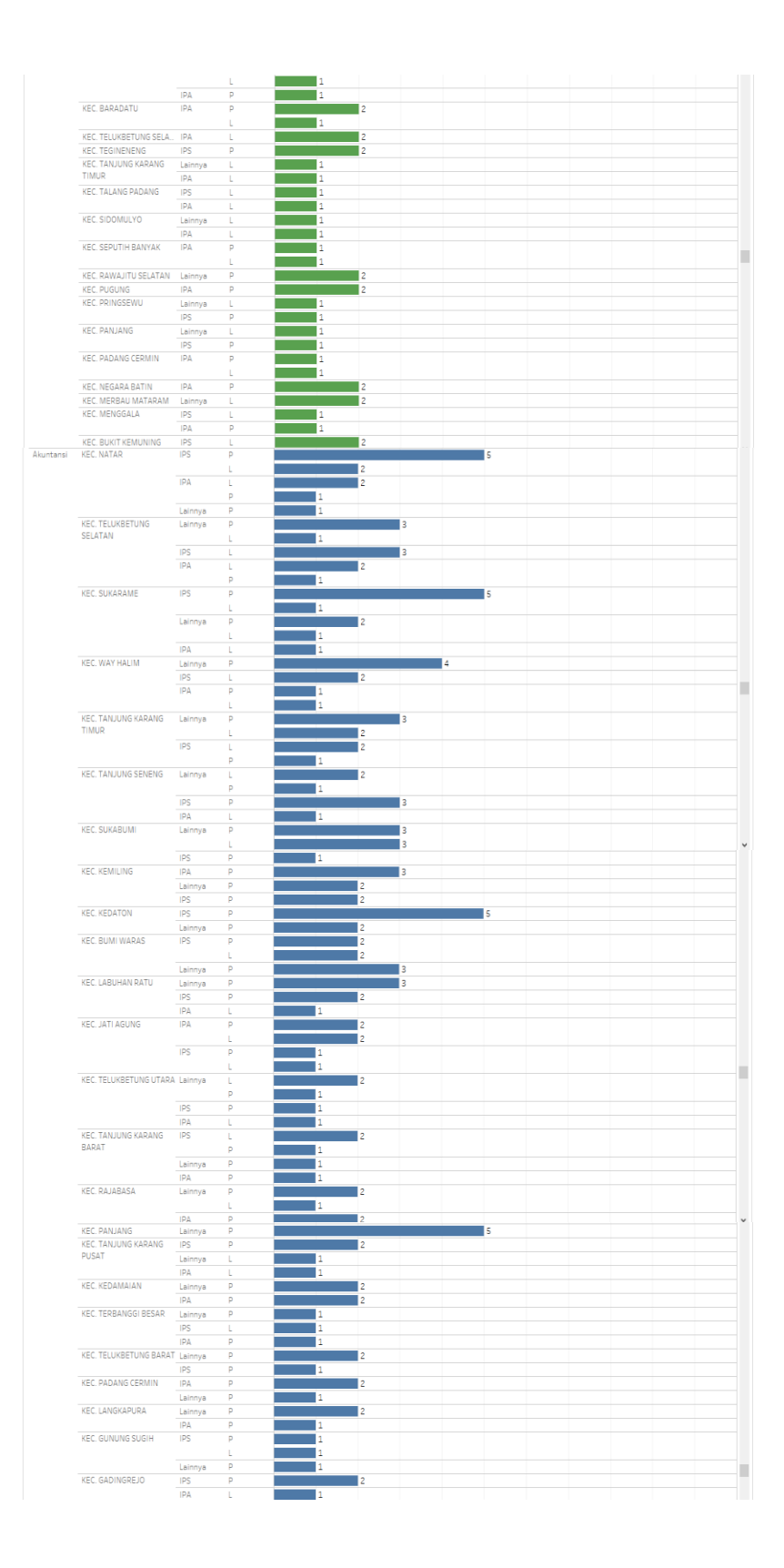

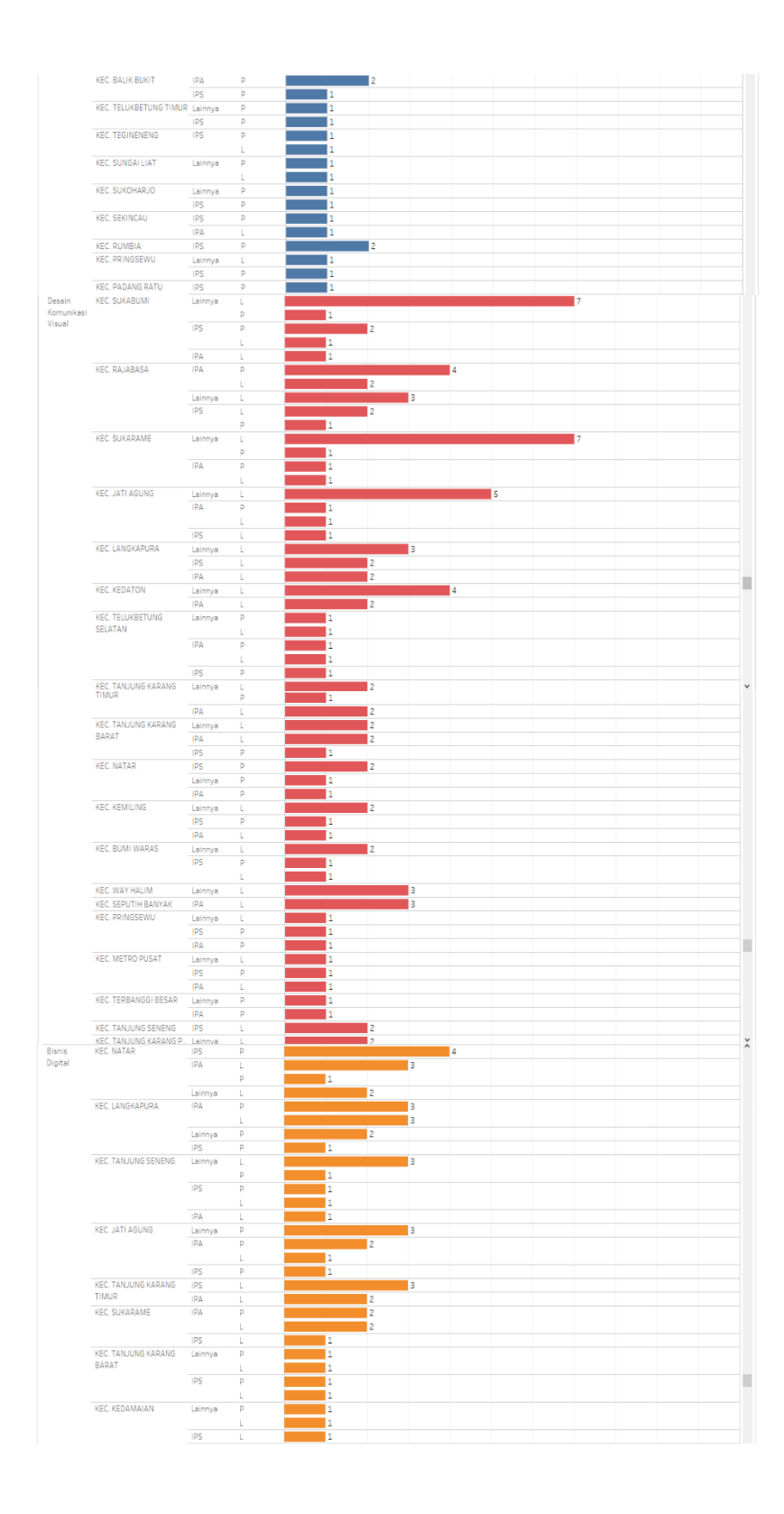

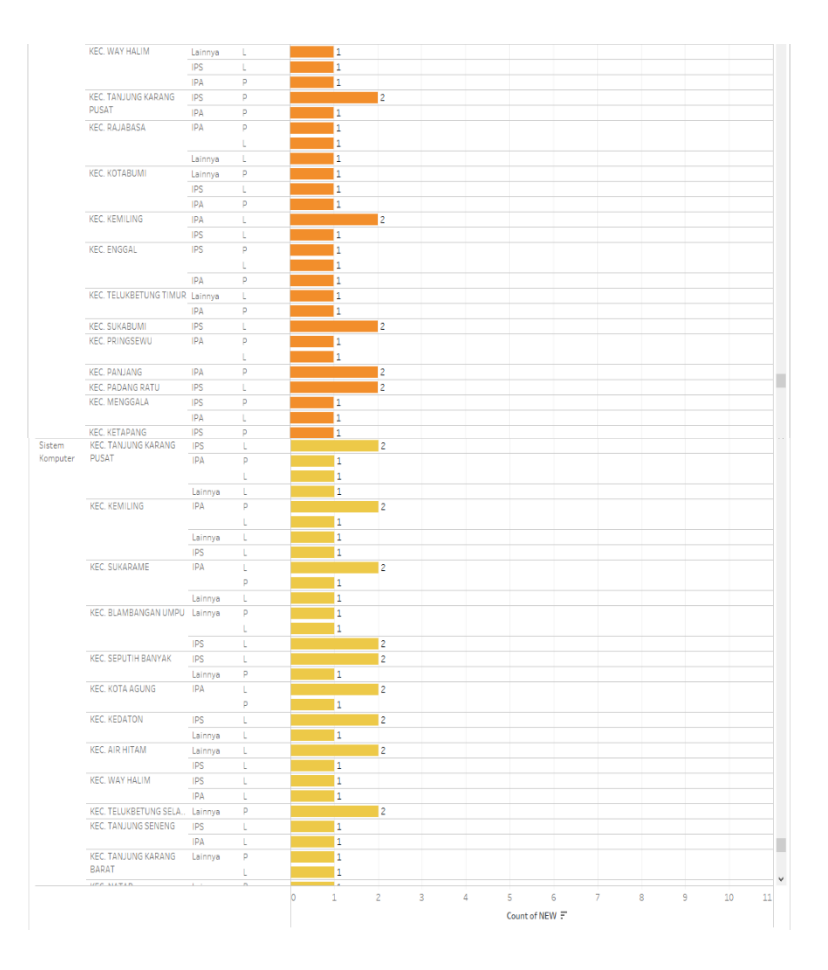

Gambar 4.25 Visual Prodi, Alamat Orang Tua, Jenis Kelamin, dan Jurusan

Dapat dilihat pada gambar 4.25 Prodi terbanyak adalah Manajemen dengan 10 pendaftar, Alamat Orang Tua terbanyak berada di daerah Sukarame, Jurusan IPS, dan Jenis Kelamin Lakilaki.

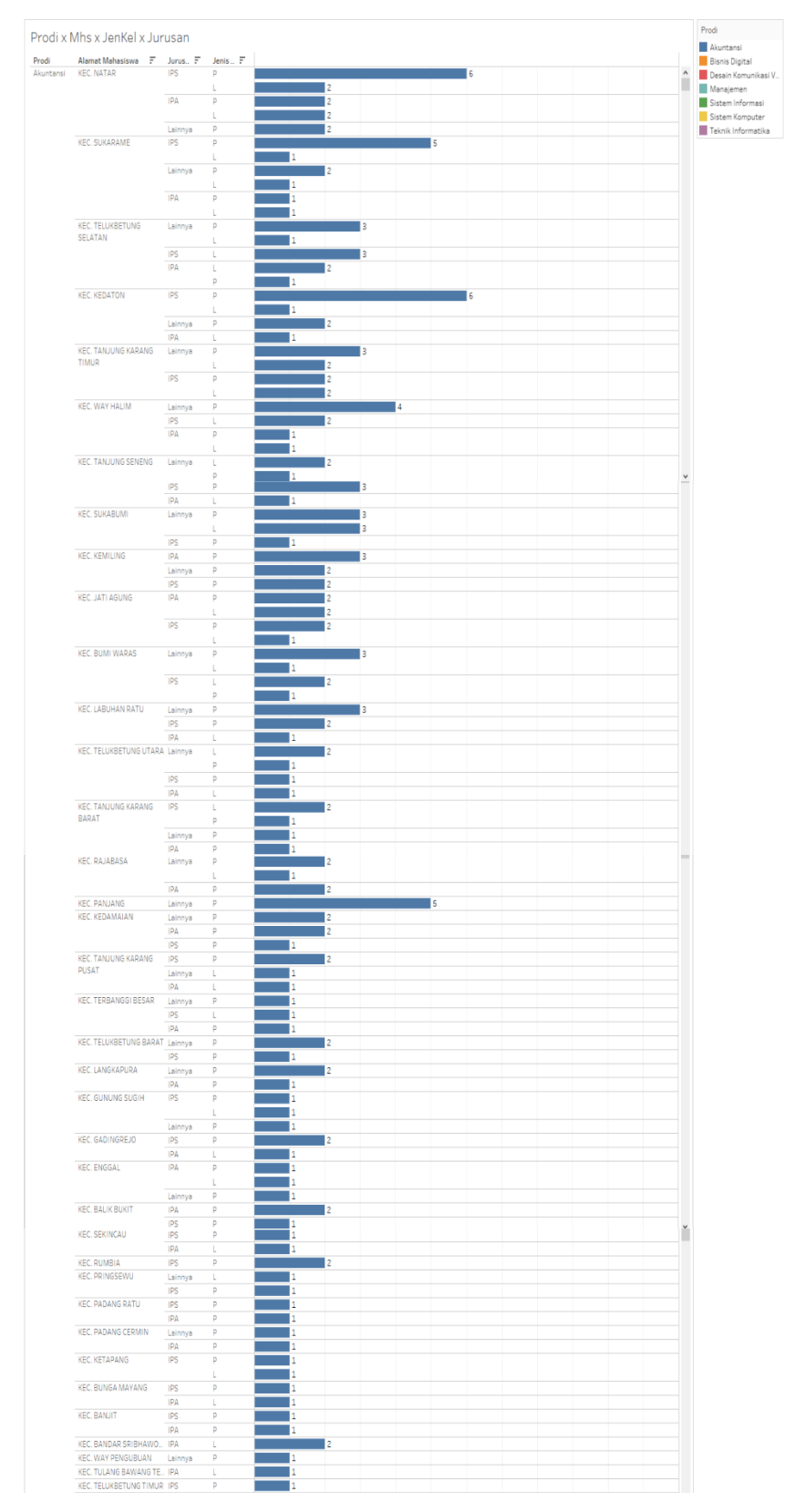

## c. Visual Prodi, Alamat Mahasiswa, Jenis Kelamin, dan Jurusan

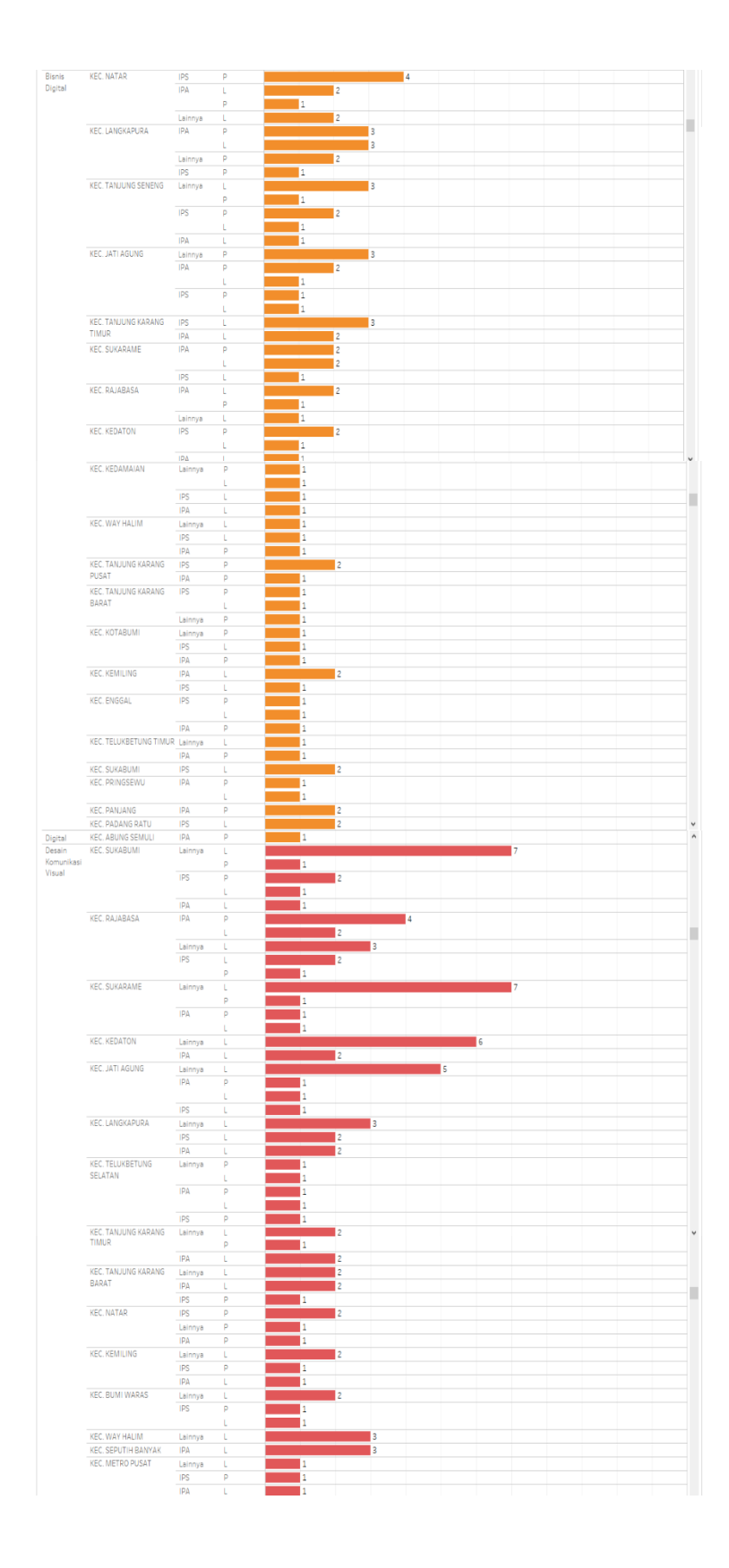

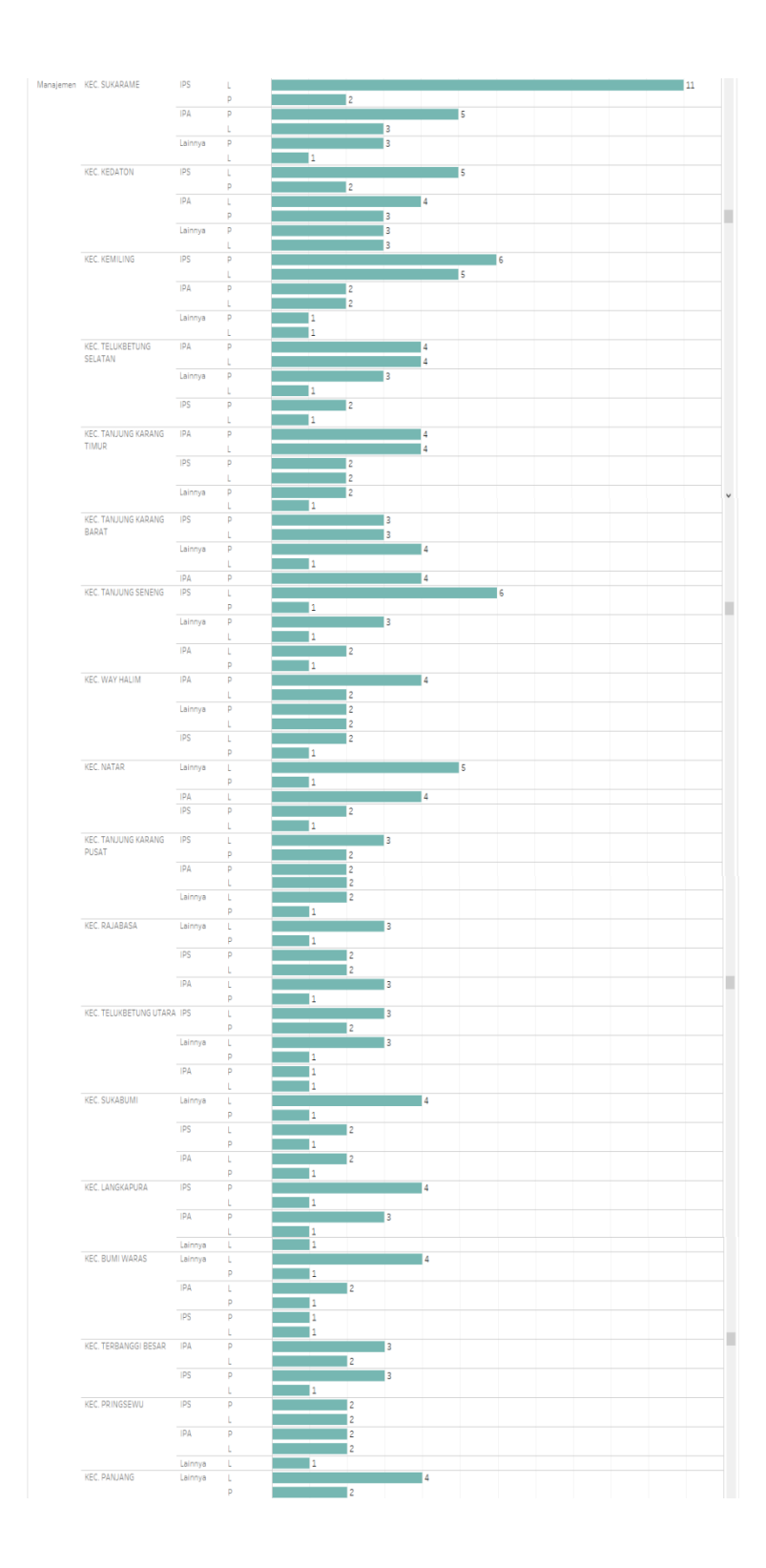

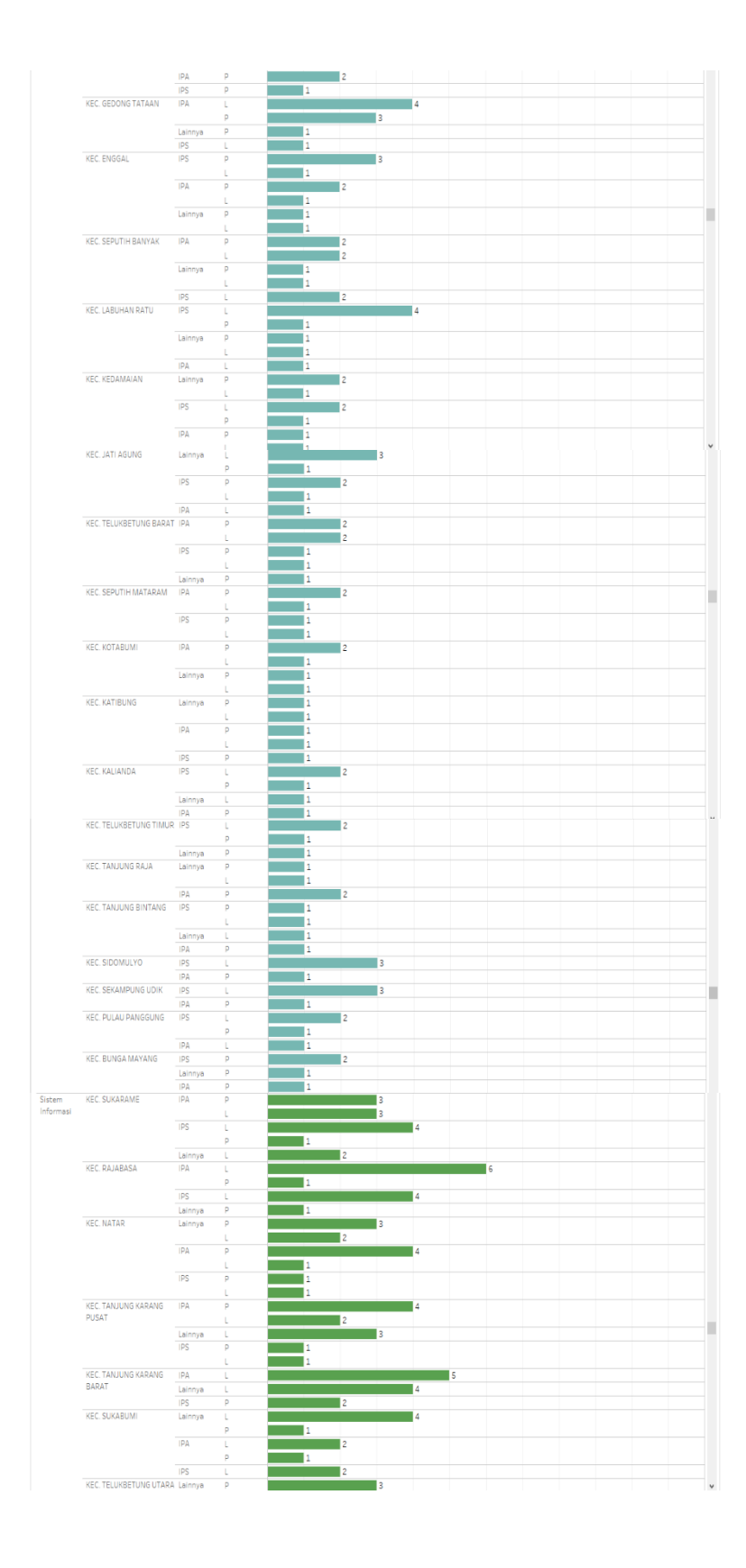

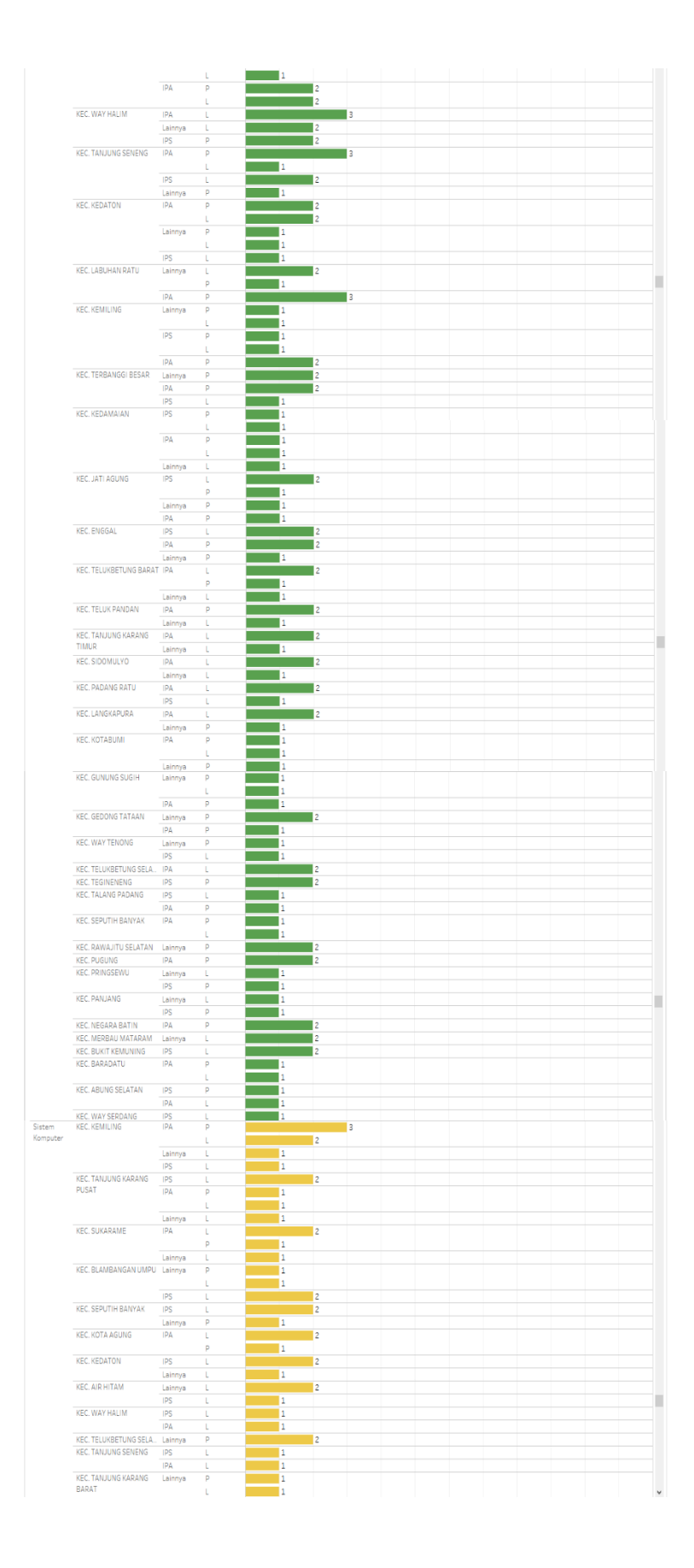

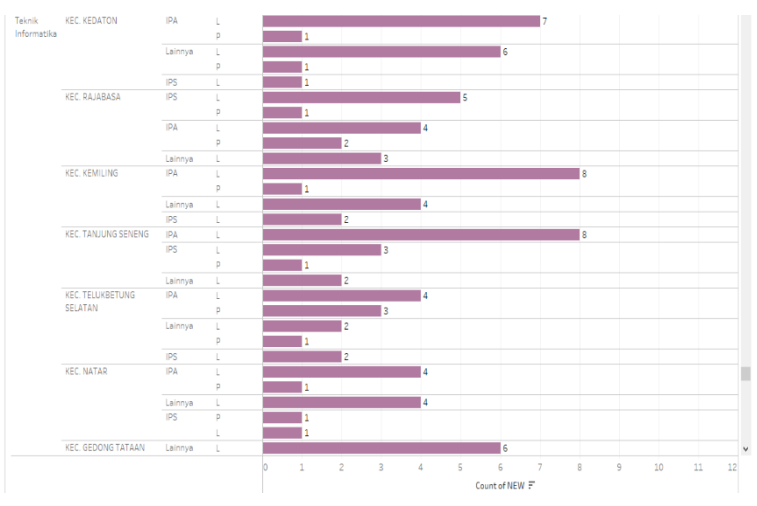

Gambar 4.26 Visual Prodi, Alamat Mahasiswa, Jenis Kelamin, dan Jurusan

Dapat dilihat pada gambar 4.26 Prodi terbanyak adalah Akuntansi dengan 6 pendaftar, Alamat Mahasiswa terbanyak berada di daerah Kec. Natar, Jurusan IPS, dan Jenis Kelamin Perempuan.

# Prodi x Asal Sekolah

d. Visual Prodi dan Asal Sekolah

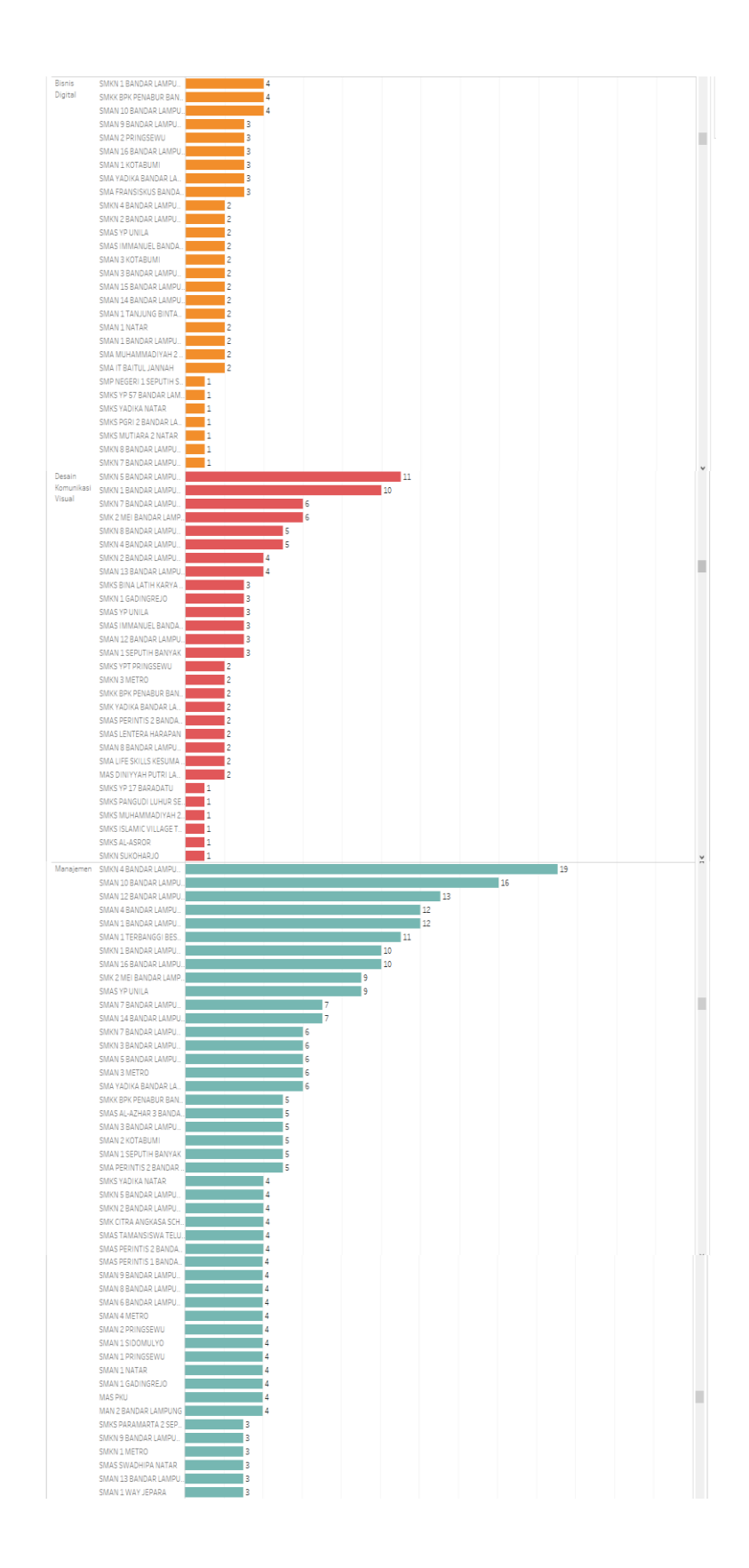

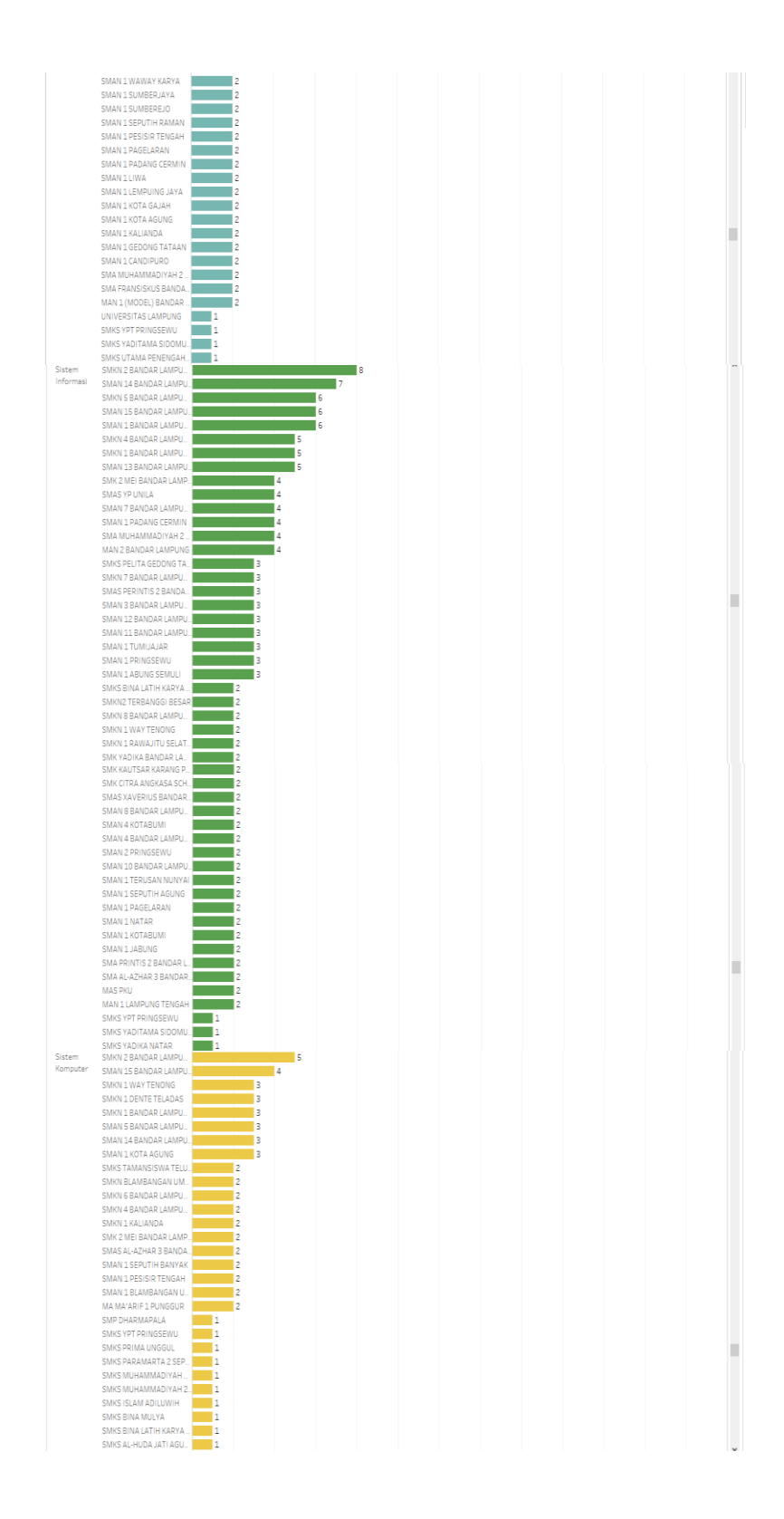

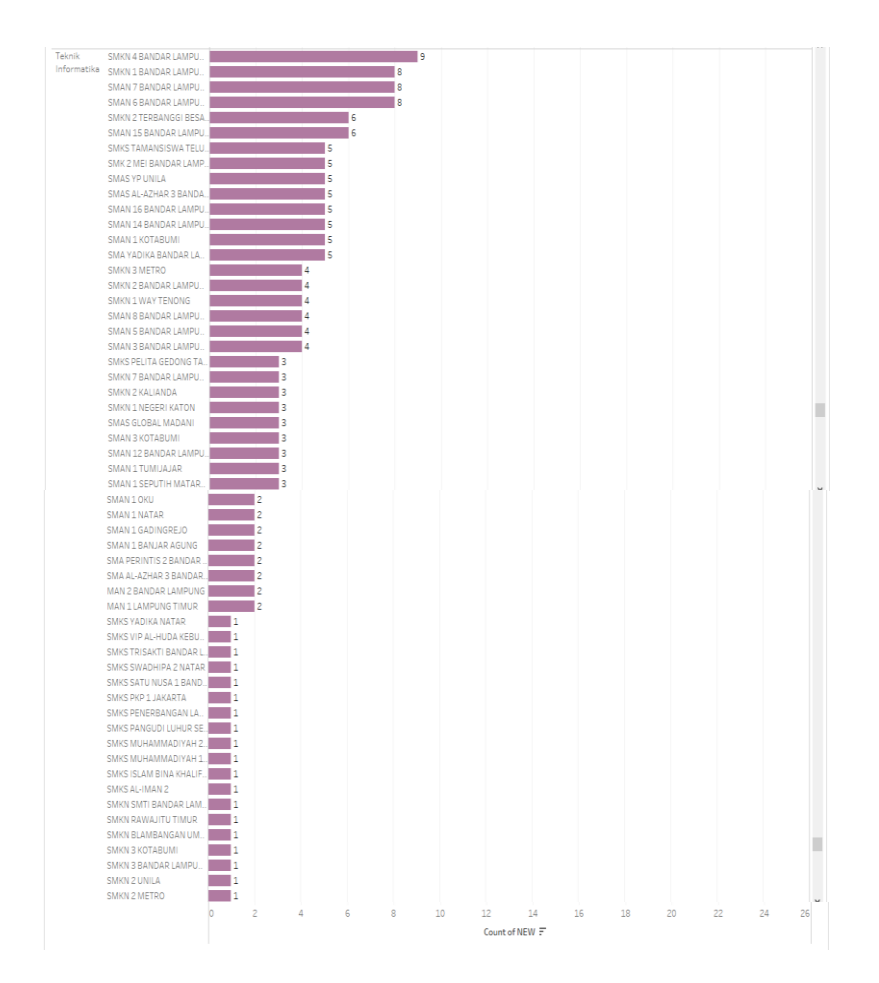

Gambar 4.27 Visual Prodi dan Asal Sekolah

Dapat dilihat pada gambar 4.27 Prodi dengan pendaftar terbanyak adalah Akuntansi dengan 24 pendaftar dengan asal sekolah terbanyak SMKK BPK Penabur Bandar Lampung.